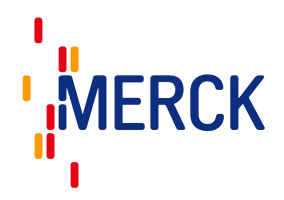

用户手册

## MAS-100 NT<sup>™</sup> 微生物空气采样器

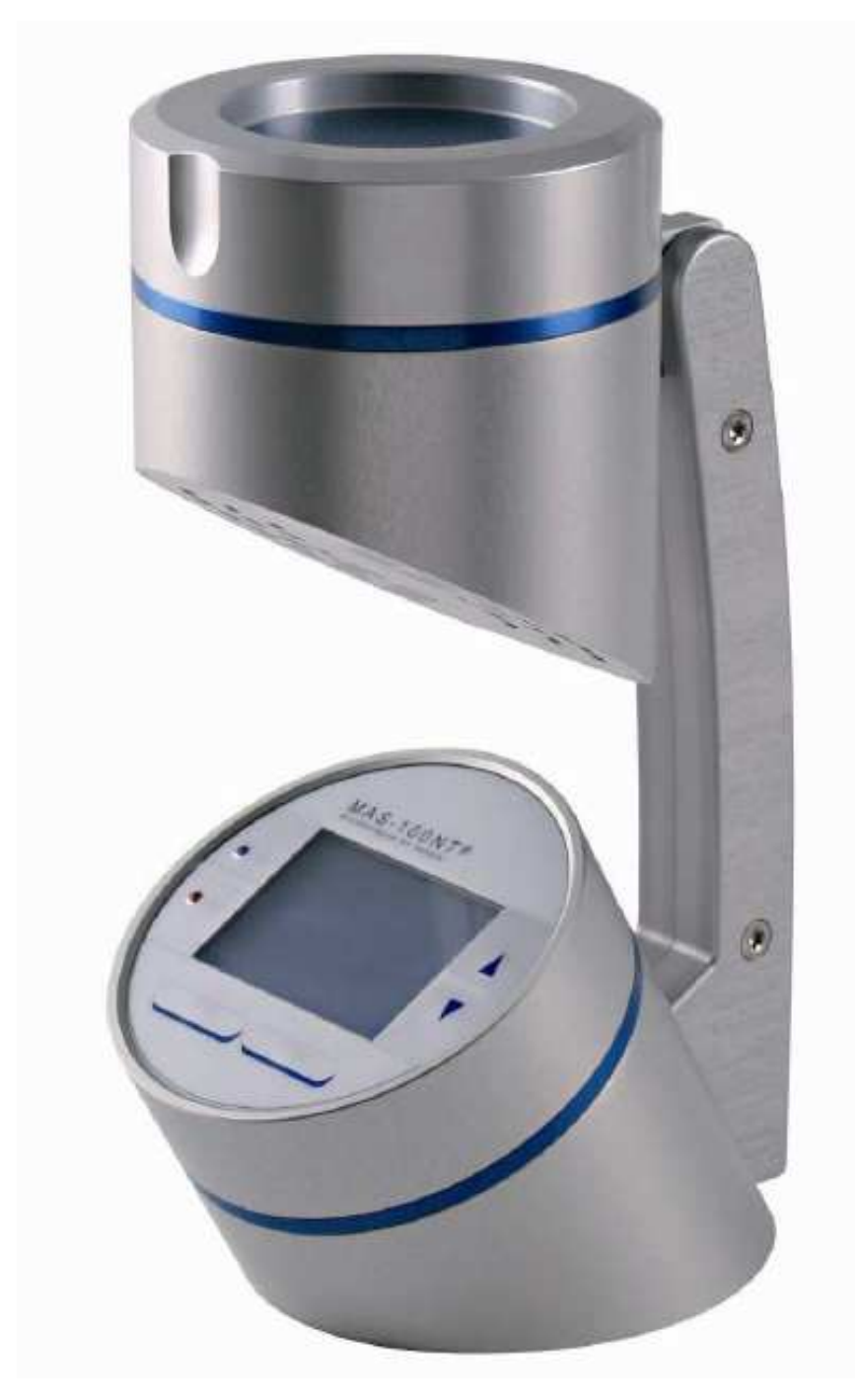

MAS-100 NT<sup>™</sup> 微生物空气采样器 (FW1.2X)

MAS-100 NT<sup>™</sup> 微生物空气采样器: 微生物空气监控系统的市场领导者

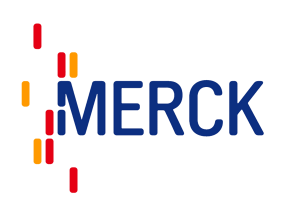

目 录

| 1                | 警告                                                                                                    | 4                                                                                |
|------------------|----------------------------------------------------------------------------------------------------|----------------------------------------------------------------------------------|
|                  | 1.1 重要的安全措施                                                                                                    |                                                                                  |
|                  | 1.2 操作 MAS-100 NT <sup>TM</sup>                                                                                             | 4                                                                                |
|                  | 1.3 环境条件                                                                                                    | 4                                                                                |
|                  | 1.4 保修                                                                                                    | 4                                                                                |
|                  | 1.5 仪器故障                                                                                                    | 4                                                                                |
| 2                | 2. 简介                                                                                                    | 6                                                                                |
|                  | 2.1 概述                                                                                                    | 7                                                                                |
|                  | 2.2 MAS-100 NT <sup>™</sup> 的相关描述                                                                                           | 7                                                                                |
|                  | 2.3 采样头                                                                                                    | 7                                                                                |
|                  | 2.4 传输                                                                                                    | 8                                                                                |
|                  | 2.5 使用 MAS-100 NT <sup>™</sup> 进行编程                                                                                         | 8                                                                                |
|                  | 2.6 手提式 MAS-100 NTTM 空气采样器 C&C 软件                                                                                           | 8                                                                                |
| 3                | 3 MAS-100NT 固件升级                                                                                                    | 8                                                                                |
|                  | 3.1 在 WINDOWS 系统中安装 USB 驱动                                                                                                  | 11                                                                               |
|                  | 3.2 开始实用固件下载                                                                                                    | 15                                                                               |
| 4                | . 基本原理                                                                                                    | 18                                                                               |
|                  |                                                                                                    |                                                                                  |
| 5                | 5 MAS-100NT <sup>™</sup> 的主要优势                                                                                              | 20                                                                               |
| 5                | 5.1 旧款 MAS-100 <sup>™</sup> 和新款 MAS-100 NT <sup>™</sup>                                                                     | <b> 20</b>                                                                       |
| 5                | 5 MAS-100NT <sup>™</sup> 的主要优势<br>5.1 旧款 MAS-100 <sup>™</sup> 和新款 MAS-100 NT <sup>™</sup>                                   | <b> 20</b><br>21<br><b>22</b>                                                    |
| 5<br>6           | 5 MAS-100NT <sup>™</sup> 的主要优势<br>5.1 旧款 MAS-100 <sup>™</sup> 和新款 MAS-100 NT <sup>™</sup><br>5 首次使用 MAS-100 NT <sup>™</sup> | 20<br>21<br>22                                                                   |
| 5<br>6           | <ul> <li>MAS-100NT<sup>™</sup>的主要优势</li></ul>                                                                               | 20<br>21<br>22<br>22                                                             |
| 5<br>6           | <ul> <li>MAS-100NT<sup>™</sup>的主要优势</li></ul>                                                                               | 20<br>21<br>22<br>22<br>22<br>22                                                 |
| 5                | <ul> <li>MAS-100NT<sup>™</sup> 的主要优势</li></ul>                                                                              | 20<br>21<br>22<br>22<br>22<br>23<br>23<br>23                                     |
| 5                | <ul> <li>MAS-100NT<sup>™</sup>的主要优势</li></ul>                                                                               | 20<br>21<br>22<br>22<br>22<br>23<br>24                                           |
| 5<br>6<br>7      | <ul> <li>MAS-100NT<sup>™</sup>的主要优势</li></ul>                                                                               | 20<br>21<br>22<br>22<br>23<br>24<br>24                                           |
| 5<br>6<br>7      | <ul> <li>MAS-100NT<sup>™</sup> 的主要优势</li></ul>                                                                              | 20<br>21<br>22<br>22<br>22<br>23<br>24<br>24                                     |
| 5<br>6<br>7      | <ul> <li>MAS-100NT<sup>™</sup> 的主要优势</li></ul>                                                                              | 20<br>21<br>22<br>22<br>22<br>24<br>24<br>24<br>24                               |
| 5<br>6<br>7      | <ul> <li>MAS-100NT<sup>™</sup>的主要优势</li></ul>                                                                               | 20<br>21<br>22<br>22<br>22<br>23<br>24<br>24<br>24<br>24<br>24                   |
| 5<br>6<br>7      | <ul> <li>MAS-100NT<sup>™</sup> 的主要优势</li></ul>                                                                              | 20<br>21<br>22<br>22<br>22<br>24<br>24<br>24<br>24<br>24<br>24<br>24<br>25<br>26 |
| 5                | <ul> <li>MAS-100NT<sup>™</sup>的主要优势</li></ul>                                                                               | 20<br>21<br>22<br>22<br>22<br>22<br>24<br>24<br>24<br>24<br>24<br>24<br>26<br>26 |
| 5<br>6<br>7<br>8 | <ul> <li>MAS-100NT<sup>™</sup> 的主要优势</li></ul>                                                                              | 20<br>21<br>22<br>22<br>22<br>23<br>24<br>24<br>24<br>24<br>26<br>26<br>26       |
| 5<br>6<br>7<br>8 | <ul> <li>MAS-100NT<sup>™</sup> 的主要优势</li></ul>                                                                              | 20<br>21<br>22<br>22<br>22<br>23<br>24<br>24<br>24<br>24<br>24<br>26<br>26<br>26 |

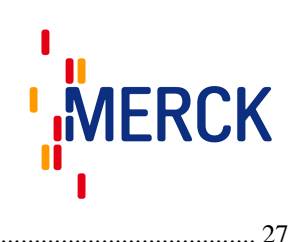

| 8.3 以 STD 或者标准模式来启动 MAS-100 NT <sup>™</sup> |  |
|---------------------------------------------|--|
| 8.4 手动或模板模式(HACCP-PLAN)                     |  |
| 8.5 使用模板进行操作                                |  |
| 8.6 举例: 由软件创建的草案                            |  |
| 8.7 模板数据                                    |  |
| 8.8 过程设置                                    |  |
| 8.9 标准或者 SQS 采样模式                           |  |
| 8.10 更改采样体积                                 |  |
| 8.11 使用 SQS(连续采样模式)采样                       |  |
| 9 菜单设置                                      |  |
| 9.1 关机                                      |  |
| 9.2 选择模式                                    |  |
| 9.3 模板数据                                    |  |
| 9.4 过程设置                                    |  |
| 9.5 标准体积                                    |  |
| 9.6 删除数据                                    |  |
| 9.7 用户选项                                    |  |
| 9.8 打印设置                                    |  |
| 9.9 样品日志                                    |  |
| 9.10 警告日志                                   |  |
| 9.11 设备配置                                   |  |
| 9.12 时间和日期                                  |  |
| 9.13 语言                                     |  |
| 9.14 比对                                     |  |
| 9.15 设备信息                                   |  |
| 9.16 系统信息                                   |  |
| 10 MAS-100 空气采样器的清洁和消毒                      |  |
| 10.1 空气采样器外罩                                |  |
| 10.2 采样头                                    |  |
| 10.3 空气采样器的内部组件                             |  |
| 10.4 使用气体对仪器消毒                              |  |
| 11 流量传感器/校正的手动或自动调整                         |  |
| 11.1 调整和校正的定义                               |  |
| 12 警告编号和描述                                  |  |
| 12.1 警告编号                                   |  |
| 13 MAS-100 NT <sup>™</sup> 的保护模式            |  |
| 14 结果说明                                     |  |
| 14.1 300 孔采样头的 Feller 转换表                   |  |
| 14.2 400 孔采样头的 Feller 转换表                   |  |

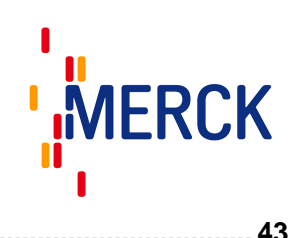

| 15 | 技术参数               | 43 |
|----|--------------------|----|
| 16 | 校正证书和溯源性           | 44 |
| 1  | 6.1 环境             | 44 |
| 17 | 零件清单               | 44 |
| 18 | 保养和维护              | 45 |
| 19 | 保修                 | 45 |
| 20 | CE 符合认证            | 46 |
| 21 | 修订历史记录             | 47 |
| 22 | WEEE 公告(废弃电/电子的设备) | 47 |

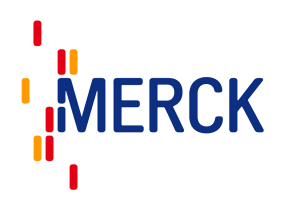

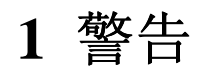

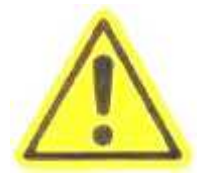

### 1.1 重要的安全措施

仪器在运输时禁止连接电池。

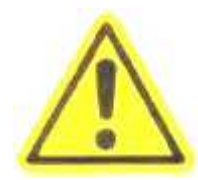

## 1.2 操作 MAS-100 NT<sup>™</sup>

在操作仪器之前需熟读操作手册。MAS-100 NT<sup>™</sup>必须由经过培训并且有相关意识的实验室人员来进行操作。

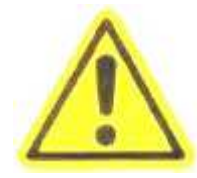

# 1.3 环境条件

请参考 16.1。

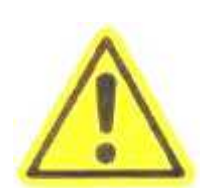

#### 1.4 保修

只有经过认证的人员才能进行仪器的维修和校正。未经授权人员一旦打开仪器,保修期即被取 消。

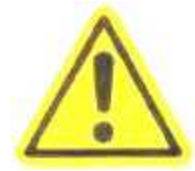

#### 1.5 仪器故障

如果仪器不能按照这个手册进行工作时,请立即将仪器寄返给生产商。

#### 拆箱/连接电池/检查/充电

注意: 基于安全的因素并依据相关国际通例, 锂电池在空运时不能和仪器连接。 在电池连接仪器之前请仔细阅读下面步骤:

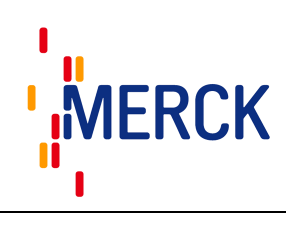

| To see a         | 注意: 电池未连接。<br>请按照手册步骤来安装电池 |
|------------------|----------------------------|
| 1. 版 下 但 拉 半 4 4 |                            |
|                  |                            |
| 2. 逆时针取下螺钉       | 3. 双手水平提起底盖并同时将底盖拉向手柄方向    |
|                  |                            |
|                  |                            |
| 4. 将底盖向一侧倾斜      | 5. 取下电池插头的保护套              |
| 4. 将底盖向一侧倾斜      | A 地方共存化共有人共有人共有人共有人共有      |

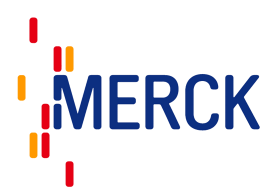

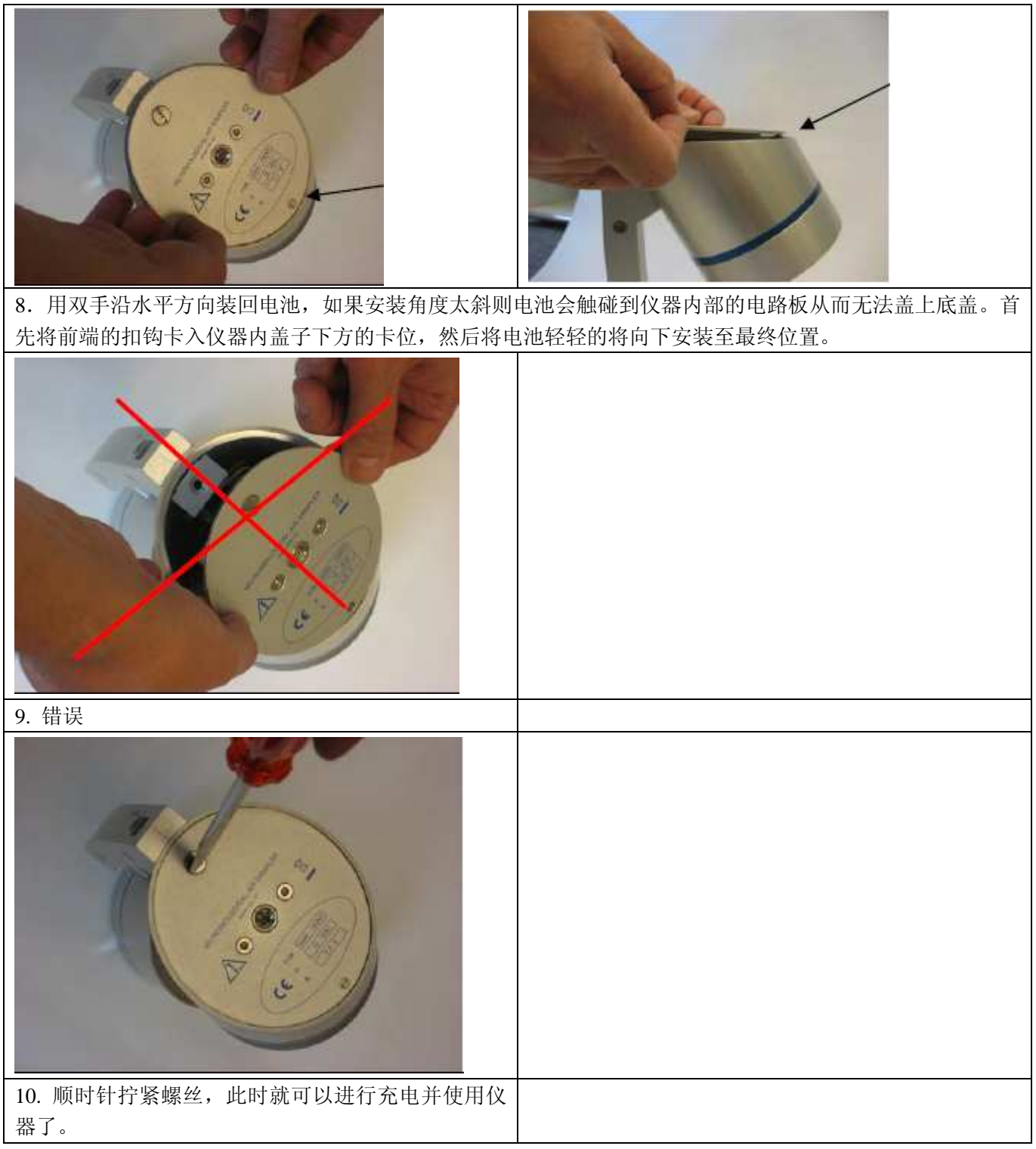

# 2. 简介

空气中传播的微生物对原料,半成品,产品和中间体是一个潜在的污染源。因此控制空气中的污染源非常的重要。制药行业,食品行业,医院,化妆品行业和环境领域已将空气监控作为一个标准操作过程来执行了。

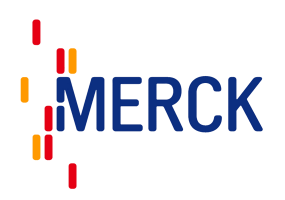

### 2.1 概述

依据 "The Rules Governing Medicinal Products<sup>1</sup>"和国际标准 ISO 14698-1/2<sup>2</sup>, 必须对空气中存在的微生物进行分析。

MAS-100 NT<sup>™</sup> 是一个新型的微生物空气采样仪器,采样过程是基于著名确立撞击理论<sup>3</sup>的标准采样方法。和 其他 MAS-100 仪器一致,都使用标准 90mm 的陪替氏培养皿进行操作。MAS-100 NT<sup>™</sup> 是一款新研发的 MAS-100 系统。

MAS-100 NT<sup>™</sup> 主要优势在于基于撞击理论的设计,新增的安全功能和增强的连接功能。新采样仪手提非常方便,软件和硬件都依照 GAMP4 来设计。整个系统经过了验证。改进的传输方式可使用 RS-232 和 USB 接口。 所有的功能和参数连同校正程序都可以由 MAS-100 NT<sup>™</sup> 的校正和传输软件来完成。而且都可以使用仪器进 行编程。大显示屏幕可以方便的进行所有参数的选择。随时可以输出或者打印当前的 100 条警告和样品日志 信息。和其他 MAS 仪器一样, MAS-100 NT<sup>™</sup> 保证了 100 升/分钟的空气采样流速。 MAS-100 NT<sup>™</sup> 的验证是依照了 EN ISO 14698 的标准。

# 2.2 MAS-100 NT<sup>™</sup> 的相关描述

MAS-100 NT<sup>™</sup>是 MAS-100 的改进版本。改进的数据传输特点,经过验证的软件,简单、自动的校正和安全 特点使得这个机器具备了独一无二的特性。撞击速度同样也进行了改进,仪器现在提供一个 300×0.6mm 的 采样头。所有参数可以由软件进行控制和更改,或者直接对仪器进行编程。 注意: MAS-100 NT<sup>™</sup>依据 GAMP 4<sup>5</sup>设计。软件和固件都经过了验证。

### 2.3 采样头

新的采样头(300孔×0.6mm)是专门为标准陪替氏培养皿设计的,新的采样头改变了撞击速率。采样头可按 需进行更换,此时必须确认菜单设备信息(9.15)中选择的信息是否和实际的采样头是否一致。 注意: 旧的采样头(400×0.7mm)依旧可按需选择使用

新 300×0.6mm 采样头(多孔盖) 蓝色电镀 撞击速率<20 米/秒

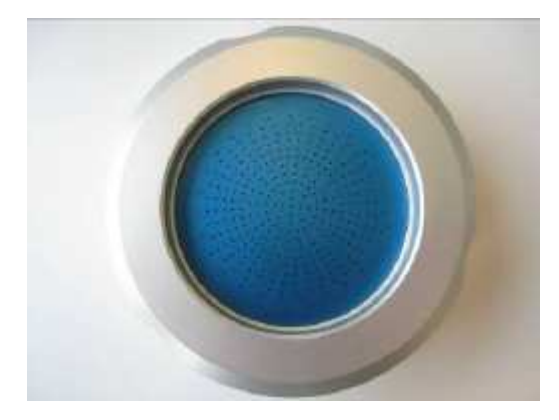

旧 400×0.7mm 采样头(多孔盖) 银色电镀 撞击速率<11 米/秒

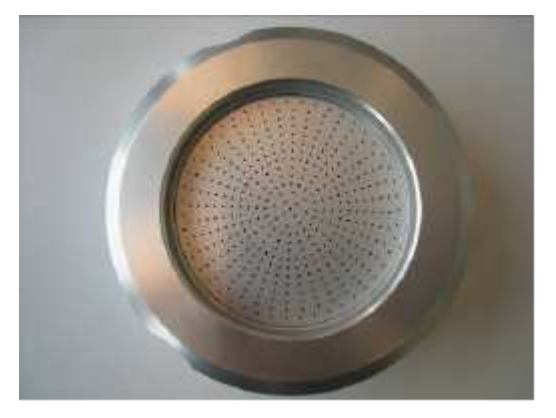

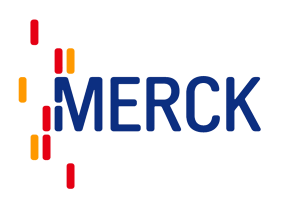

### 2.4 数据传输

仪器和其他系统(电脑,打印机,DA-100)间使用最新的USB,RS-232 接口进行数据传输。

# 2.5 对 MAS-100 NT<sup>™</sup>进行编程

所有的功能都可以通过显示屏或者 MAS-100 NT<sup>™</sup> 配送的软件进行编程。本手册讲述的编程是基于显示屏进 行的。更多软件编程功能,请参考软件手册。 注意, □ MBV 网站 (wave mby cb) 找到最新的软件版本

注意:见 MBV 网站(www.mbv.ch)找到最新的软件版本。

# 2.6 手提式 MAS-100 NT<sup>™</sup> 空气采样器的 C&C 软件

手提式 MAS-100 NT<sup>™</sup>空气采样器的 C&C 软件是一个最新款的经过验证的传输和校正软件,连同系统一起交付到客户。软件可以设置 5 个进入等级,不同等级可以在 MAS-100 NT<sup>™</sup>中读取和编写不同的参数(运行软件版本需要达到 Windows 2000 或者更高)

一个特殊的校正菜单可提供可行的,全面的自动校正(调节流速传感器,校正 MAS-100 NT 并打印校正证书)。 每个类型可以执行和储存 100 个新的警告和样品日志。数据可以直接打印或者导入到 Excel 表格。

注意: 见 MBV 网站(www.mbv.ch)找到最新的软件版本。

注意: MAS-100 NT<sup>™</sup>的验证依旧为 ISO 14698-1 和-2, 2003/09.

# 3 MAS-100NT 固件升级

需要的下载工具: MBV 网站 www.mbv.ch 上的工作软件

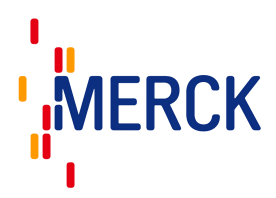

#### 1. 到 MBV 网站- MAS-100 NT 软件

| swiss design<br>swiss made<br>swiss quality |                                                                                                    | 1. / ·                                                                                                    | risv          |
|---------------------------------------------|----------------------------------------------------------------------------------------------------|----------------------------------------------------------------------------------------------------|---------------|
|                                             | Home Publication Agencies FAQ<br>Installatiation der SW automatisch installiert.<br>Dies kenn bis zu ca. 20 Minuten dauern.                                                                                                    | Company Search Index<br>installation of this SW. This may take up to                                                                                                    | Mail          |
| Link >                                      | <ol> <li>Laden Sie die Version 1.2 B auf ihren PC</li> <li>Installieren Sie die Programm</li> <li>Falls Probleme aufauchen sprechen Sie<br/>mit Ihrer IT Abteilung</li> <li>Nach erfolgter Installation verbinden Sie<br/>den MAS-LUO NT mit Ihrem PC über eine<br/>USB-Schnittstelle</li> <li>Starten Sie Software und den MAS-LOO NT</li> <li>Das erste mal wird ein USB Treiber<br/>installiert</li> </ol> | <ol> <li>Load down the V 1.2 B onb you PC</li> <li>Install the programm on you PC</li> <li>If you have problems contact your IT<br/>department</li> <li>erinstallation connect the MAS-100 NT to<br/>your PC with an USB cable</li> <li>Start the Software and the MAS-100 NT</li> <li>A USB driver will be installed the first tree<br/>use.</li> </ol> | MAS-100 NT    |
|                                             | Firmware download tool                                                                                                    |                                                                                                    | 2 HE          |
|                                             | 1. Kopieren des Danwlaad tools auf Ihren PC<br>2. Starten Sie das Tool<br>3. Folgen Sie dan Instruktionen                                                                                                    | <ol> <li>Copy this tool to your PC</li> <li>Start the tool</li> <li>Follow the instruction on the tool</li> </ol>                                                                                                    | MAS-100 CG EN |
|                                             |                                                                                                    | Download:<br>Download_MBY_¥1200.zip                                                                                                    | DA-100 NT     |

### 2. 按"Download MBV\_V1200.zip"

| 1         | Name: D        | ownload_MBV_     | V1200.zip     |           |
|-----------|----------------|------------------|---------------|-----------|
| 43.       | Typ: W         | vinZip-Datei, 40 | )2 KB         |           |
|           | Von: w         | ww.mbv.ch        |               |           |
|           | Į              | Öffnen           | Speichern     | Abbrechen |
| ✓ Vor den | n Öffnen diese | s Dateityps imm  | er bestäligen |           |
|           |                |                  |               |           |

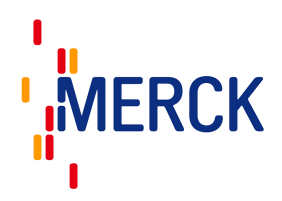

#### 3. 选择 open: 启动 WinZip 安装向导

| Der WinZip Wizard automatisiert Aufgaben mit ZIP-<br>zum Beispiet:                                                                                                    | Archiven.                                                                                                    |
|----------------------------------------------------------------------------------------------------|----------------------------------------------------------------------------------------------------|
|                                                                                                    |                                                                                                    |
| <ul> <li>Schneller Zugriff auf ZIP-Archive in Ihren bevorzu</li> <li>Automatische Installation der Programme in ZIP-A</li> <li>Schnelles und einfaches Dekomprimieren</li> </ul> | igten ZIP-Ordneir<br>rchiven                                                                                                    |
| Sie können Ihre "Bevorzugten ZIP-Ordner" und<br>andere Einstellungen ändern, wenn Sie die<br>Schaltfläche "Optionen" wählen.                                                     | Optionen                                                                                                    |
| Drücken Sie auf "Weiter" um das Extrahieren von<br>Download_MBV_V1200[1].zip vorzubereiten.                                                                                      | Info                                                                                                    |
|                                                                                                    | <ul> <li>Schneller Zugriff auf ZIP-Archive in Ihren bevorzu</li> <li>Automatische Installation der Programme in ZIP-A</li> <li>Schnelles und einfaches Dekomprimieren</li> <li>Sie können Ihre "Bevorzugten ZIP-Ordner" und<br/>andere Einstellungen ändern, wenn Sie die<br/>Schaltfläche "Optionen" wählen.</li> <li>Drücken Sie auf "Weiter" um das Extrahieren von<br/>Download MBV V1200[1] zip vorzubereiten.</li> </ul> |

4. 按照 WinZip 的向导来提取程序

| WinZip Wizard (Assiste | nt) - Extrahier<br>Wählen Sie<br>zu dekomp | en [Download_^<br>• "Extrahieren" (<br>rimieren. | 18V_V1200(1).20)<br>um in den ausge <del>w</del> | ählten Ordner |
|------------------------|--------------------------------------------|--------------------------------------------------|--------------------------------------------------|---------------|
| WINZ                   | Ausgewählte                                | Ordner:<br>Download MBV \                        | /1200(1)                                         |               |
| La Landon Contractor   | Ordner å                                   | andern                                           | ch überschreiben<br>eren anzeigen                | ,             |
| WinZip Classic         | Hilfe                                      | Zurück                                           | Extrahieren                                      | Schließen     |

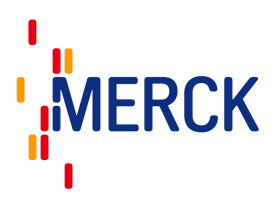

| 🗁 C:\unzipped\Download_MBY_Y1200[1]              |          |              | _ O ×                     |
|--------------------------------------------------|----------|--------------|---------------------------|
| 🛛 🔆 zunge - 🕥 - 🎓 🔎 suchen 🌔 Ordr                | ner 🕼 🎯  | ╳ 🧐 📰 •      | 2                         |
| Adresse 🛅 C:\unzipped\Download_MBY_Y1200[1]      |          |              | 💌 🔁 Wethseln zu           |
| 🛛 🌀 SnagIt 🛃                                     | SnagIt 🛃 |              |                           |
| 🛛 Links 🙋 Links anpassen 🔌 Windows 🙋 Windows Med | lia      |              |                           |
| Datei Bearbeiten Ansicht Favoriten Extras ?      |          |              |                           |
| Name 🔺                                           | Größe    | Тур          | Geändert am               |
| Download_MBV_V1200.exe                           | 778 KB   | Anwendung    | 28.07.2008 12: <b>4</b> 1 |
| 🗐 MBVDownloadLog.txt                             | 1 KB     | Textdokument | 20.09.2008 10:42          |
|                                                  |          |              |                           |
|                                                  |          |              |                           |
|                                                  |          |              | Þ                         |
|                                                  |          |              |                           |

- 5. 需要的软件和工具下载完毕
- 6. 打开 Download\_MBV\_12xx.exe

# 3.1 在 Windows 系统中安装 USB 驱动

MAS-100 NT 手提式空气采样器软件通过 USB 接口来进行软件和 MAS-100 NT 空气采样器间的数据传输,为 了完成数据传输,此时必须要安装 USB windows 驱动。这个步骤需要在仪器第一次连接电脑时进行。Microsoft Windows 会自动弹出下面对话框

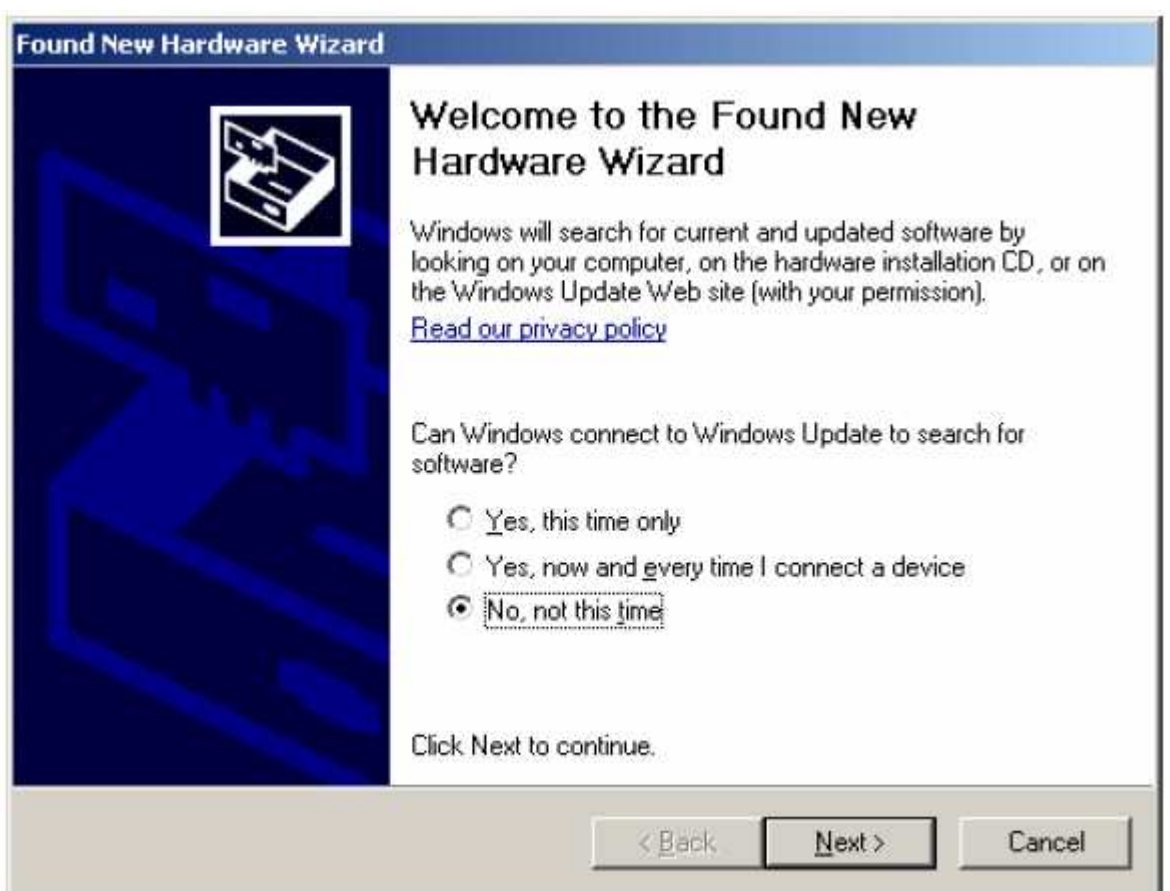

向导的第一个界面选择"No, not this time"来避免寻找一个合适的驱动, 然后按"next"

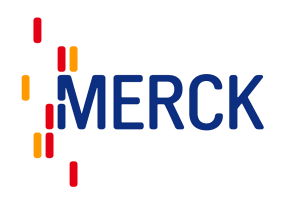

| Found New Hardware Wizard |                                                                                                    |
|---------------------------|----------------------------------------------------------------------------------------------------|
|                           | This wizard helps you install software for:<br>FTDI FT8U2XX Device<br>If your hardware came with an installation CD<br>or floppy disk, insert it now. |
|                           | What do you want the wizard to do?                                                                                                    |
|                           | C Install the software automatically (Recommended)                                                                                                    |
|                           | Install from a list or specific location (Advanced)                                                                                                   |
|                           | Click Next to continue.                                                                                                    |
|                           | < <u>B</u> ack <u>N</u> ext > Cancel                                                                                                    |

向导的下一个界面中选择对话框"Install from a list or specified location(Advanced)"然后按"next"

| Please cho     | ose your search and installation options.                                                                                                    |
|----------------|----------------------------------------------------------------------------------------------------|
|                | ch for the best driver in these locations.                                                                                                    |
| Use t<br>paths | he check boxes below to limit or expand the default search, which includes local<br>and removable media. The best driver found will be installed.  |
| Г              | Search removable media (floppy, CD-ROM)                                                                                                    |
| 5              | Include this location in the search:                                                                                                    |
|                | C:\Program Files\MBV\MAS-100 NT Portable\Driver                                                                                                    |
| C Don'         | t search. I will choose the driver to install.                                                                                                    |
| Choo<br>the d  | se this option to select the device driver from a list. Windows does not guarantee th<br>iver you choose will be the best match for your hardware. |
|                |                                                                                                    |
|                |                                                                                                    |

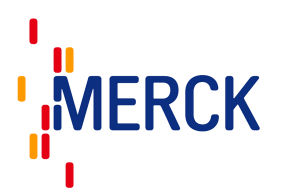

在向导的这个屏幕上按照图示来设置对话框,然后选择安装MAS-100 NT 手提空气采样器软件到子目录'Driver FTDXX'(大多数情况下为 C:\Program Files\MBV\MAS-100NT Portable\Driver FTSXX)然后按"next"。Windows 然后开始安装驱动并显示下述警告信息:

| Hardwar | e Installation                                                                                                    |
|---------|----------------------------------------------------------------------------------------------------|
| 1       | The software you are installing for this hardware:                                                                                                    |
| -       | FTDI FT8U2XX Device                                                                                                    |
|         | has not passed Windows Logo testing to verify its compatibility<br>with Windows XP. ( <u>Tell me why this testing is important.</u> )                                                                                                    |
|         | Continuing your installation of this software may impair<br>or destabilize the correct operation of your system<br>either immediately or in the future. Microsoft strongly<br>recommends that you stop this installation now and<br>contact the hardware vendor for software that has<br>passed Windows Logo testing. |
|         | Continue Anyway                                                                                                    |

这个警告的显示是因为驱动的处理器不进行 Windows 商标的测试。

MBV 对驱动器进行了彻底的测试并没有发现任何损害和破坏 Windows 操作的风险,因此推荐按 "Continue Anyway" 按钮来继续驱动的安装。

| Please wait ( | while the wizard                    | installs the so                        | oftware                           |                        | ENT. |
|---------------|-------------------------------------|----------------------------------------|-----------------------------------|------------------------|------|
| ¢             | TDI FT8U2≪ Dev                      | vice                                   |                                   |                        |      |
|               | $\bowtie$                           | ý                                      |                                   | Þ                      |      |
|               | Setting a system<br>case your syste | n restore point ar<br>m needs to be re | nd backing up<br>estored in the f | old files in<br>uture. |      |
|               |                                     |                                        |                                   |                        | .r   |

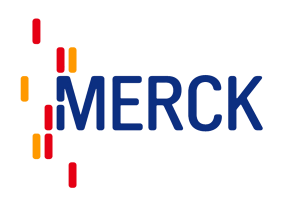

驱动成功安装好后, Windows 显示下面信息:

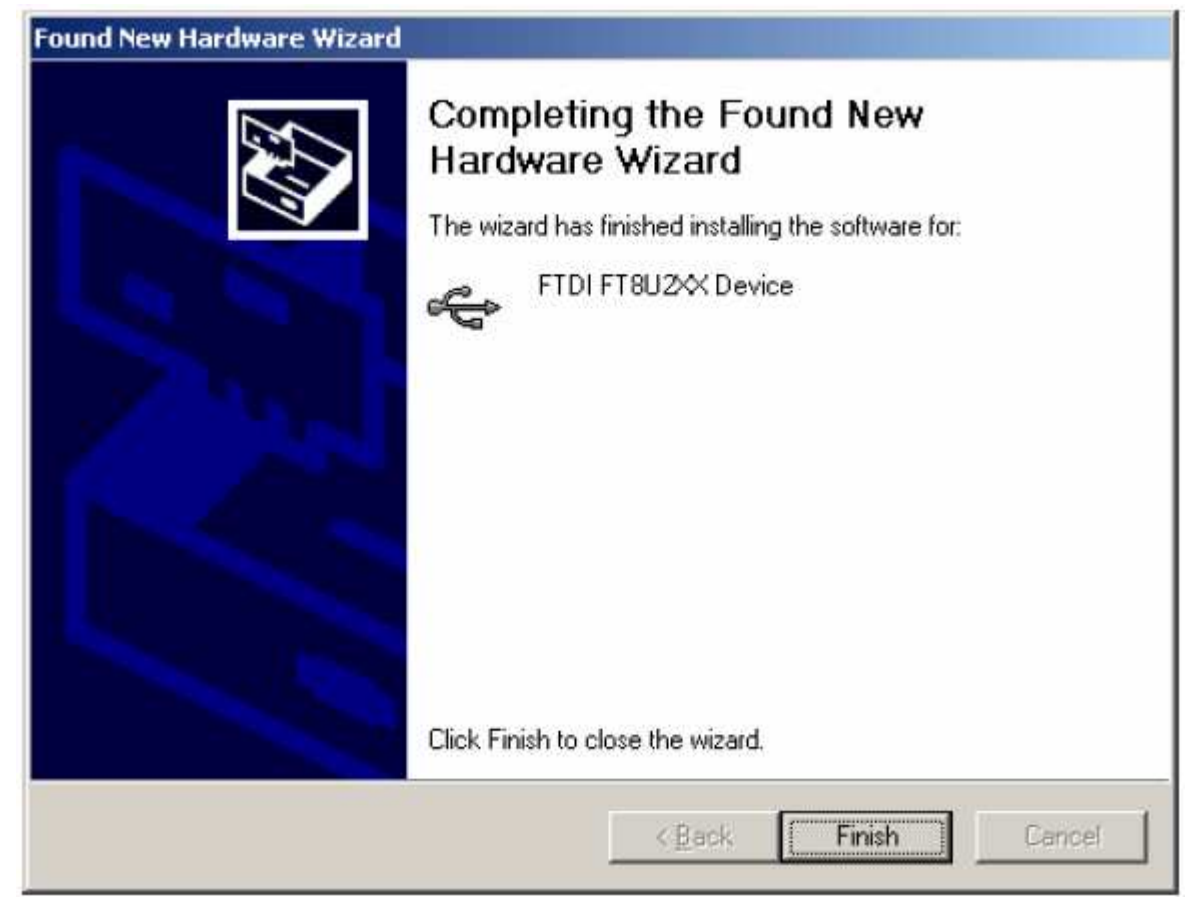

此时 MAS-100 手提式空气采样器的 USB 驱动安装完毕, 仪器可以开始使用

所需软件的下载和安装到此结束, MAS-100 NT 可以开始使用

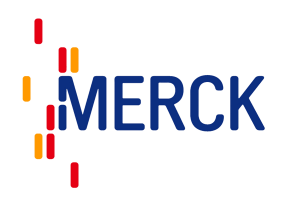

# 3.2 开始实用固件下载

1. 开始实用固件下载

| Firmware Download Wizar                                                   | d                                                                                                    | × |
|---------------------------------------------------------------------------|----------------------------------------------------------------------------------------------------|---|
| NBV                                                                       |                                                                                                    |   |
| M45-100 leo NT                                                            | Welcome to the Firmware Download Utility         11       MAS-100 NT only: Turn device off if device is sunning.         21       Make shure that you have the correct firmware life available.         31       Select File |   |
| New Air Monitoling System<br>Irom the Leading Air<br>Sampler Manufactuler |                                                                                                    |   |
| About                                                                     | Next >                                                                                                    |   |

2. 按 "Select File",从你的硬盘上选择文件 MBV MAS-100NT, V1[1].2(15).

| Select Firmwar       | e File                           |                           |              |          | ? 🛛                 |
|----------------------|----------------------------------|---------------------------|--------------|----------|---------------------|
| Suchen in:           | Eigene Dateier                   | n<br>NT, Y1[1].2 (15).Tim |              | ← ▲ ↔ Ⅲ• |                     |
| Netzwerkumgeb<br>ung | Datei <u>n</u> ame:<br>Dateityp: | <br>  Oberon Target Image | File (*.tim) | •        | Öjfnen<br>Abbrechen |

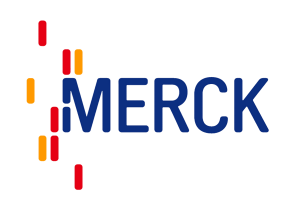

| rmware Download Wizar                   | d                                                                                  | P |
|-----------------------------------------|------------------------------------------------------------------------------------|---|
| nev                                     |                                                                                    |   |
|                                         | Welcome to the Firmware Download Utility                                           |   |
| 1 · · · · · · · · · · · · · · · · · · · | 1) MAS-100 NT only: Turn device off if device is junning.                          |   |
| 100                                     | <ol><li>Make shure that you have the correct firmware tile available.</li></ol>    |   |
| C.                                      | 3) Select File                                                                     |   |
| MAS-100 leo NT                          | C:\Documents and Settings\admin-b14557\Desktop\MBV MAS-100 NT, V1[1].2<br>(15) Tim |   |
| New Air Mantaring System                | File size: 456772 bytes                                                            |   |
| Sampler Manufacturer                    | Code size: 452580 bytes<br>Application start address: 010000 Hex                   |   |
|                                         |                                                                                    |   |
| About                                   | Next >                                                                             |   |
|                                         |                                                                                    |   |

3. 按"Next"

| Firmware Download Wizar                                                               | a l                                                                                                    |                                      |      |
|---------------------------------------------------------------------------------------|----------------------------------------------------------------------------------------------------|--------------------------------------|------|
| NBV                                                                                   |                                                                                                    |                                      |      |
| DA-100 NT                                                                             | Establish USB Connection a<br>4 Make shure that you have connect<br>with an USB poit on your PC<br>5 MAS-100 NT only: Switch device o<br>Time remaining 14 sec | and Download Firms<br>ted the device | ware |
| Digtal Anomometer for the<br>Rapid and Accurate<br>Calibration of MAS-100®<br>Systems |                                                                                                    |                                      |      |
| About.                                                                                |                                                                                                    | C Back                               | Exit |

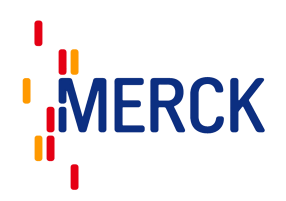

#### 4. 启动 MAS-100 NT

| DA-100 NT<br>DA-100 NT<br>5<br>Digital Anemometer for the<br>Bapid and Accurate<br>Calibration of MAS-100%<br>Systems | M4S-100 N1 only. Switch device on !<br>You have successfully connected the device with LISB<br>Monitor identification: USBV4.2.15<br>The device id from the file match to the connected device.<br>Start Download |  |
|----------------------------------------------------------------------------------------------------|----------------------------------------------------------------------------------------------------|--|
|----------------------------------------------------------------------------------------------------|----------------------------------------------------------------------------------------------------|--|

5. 按"Start"进行下载,对使用仪器的上载会开始新的 MAS-100NT 的固件下载。

| mware Download Wiza                              | d                                                                                                 | × |
|--------------------------------------------------|---------------------------------------------------------------------------------------------------|---|
| NEG                                              |                                                                                                   |   |
|                                                  | Establish USB Connection and Download Firmware                                                    |   |
| - 197 av                                         | <ol> <li>Make shure that you have connected the device<br/>with an USB poil on your PC</li> </ol> |   |
|                                                  | 5  M4S-100 NT only Switch device on !                                                             |   |
| 100000                                           | You have succesfully connected the device with USB                                                |   |
|                                                  | Monitor identification: USBV4.215<br>The device id from the file match to the connected device    |   |
| DA-100 NT                                        | El Cher Constraint                                                                                |   |
| and an article state                             |                                                                                                   |   |
| Digital Anemometer for the<br>Rapid and Accurate | WARNING! Do not interrupt the download process!                                                   |   |
| Calibration of MAS-100®<br>Systems               | Eplimated time remaining (mm:so):                                                                 | - |
|                                                  |                                                                                                   |   |
|                                                  |                                                                                                   | 1 |
| About                                            | c Back Ext                                                                                        |   |
|                                                  |                                                                                                   | - |

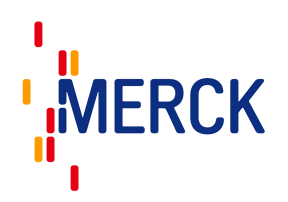

| UDV                                |                                                                                           |
|------------------------------------|-------------------------------------------------------------------------------------------|
|                                    | Establish USB Connection and Download Firmware                                            |
|                                    | <li>4) Make share that you have connected the device<br/>with an USB poil on your PC</li> |
| AND DESCRIPTION OF                 | 5 MAS-100 NT only. Switch device on !                                                     |
| 102299                             | You have succesfully connected the device with USB                                        |
|                                    | Monitor identification: USBV4.215                                                         |
| D4-100 NT                          | The device id from the file match to the connected device.                                |
| 2204-100 NTC3                      | 5i Star Download                                                                          |
| Digital Anemometer for the         | Download successful                                                                       |
| Calibration of MAS-100®<br>Systems | 7) Disconnect your device from PC                                                         |
|                                    | 8  Restart your device by power down and power up again                                   |

6. 下载成功

7. 断开电脑和仪器的 USB 连接线,重启 MAS-100 NT,使用下翻按钮进入系统信息。

8. 按 Select,如果 1.x 写入信息系统,此时可以看到 SW 版本-固件更新成功。

注意:见 MBV 网站(www.mbv.ch)找到最新的软件版本

# 4. 基本原理

MAS-100NT<sup>™</sup>是一个基于 Andersen 空气采样器原理(见 2.1)、通过多孔板抽取空气的高性能仪器。气流中收集到的微生物附着在涂布有琼脂的标准培养皿中。采样结束后,将该培养皿放至适宜条件下培养,然后确定菌落总数(CFU)。MAS-100NT<sup>™</sup>通过一个高性能的抽吸装置来操作并持续监控所抽吸的体积。系统测量了空气的流入体积并将抽吸速率调整到一个100升/分钟的常量。如果有外部因素来影响稳定的抽吸气流、过载的标准培养皿被堵塞或存在阻抗气流,MAS-100NT<sup>™</sup>都会自动的调整体积抽吸速率。在制药企业中推荐的采样体积应为1000升(依据国际指导方针)。

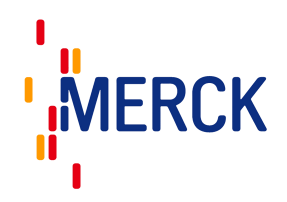

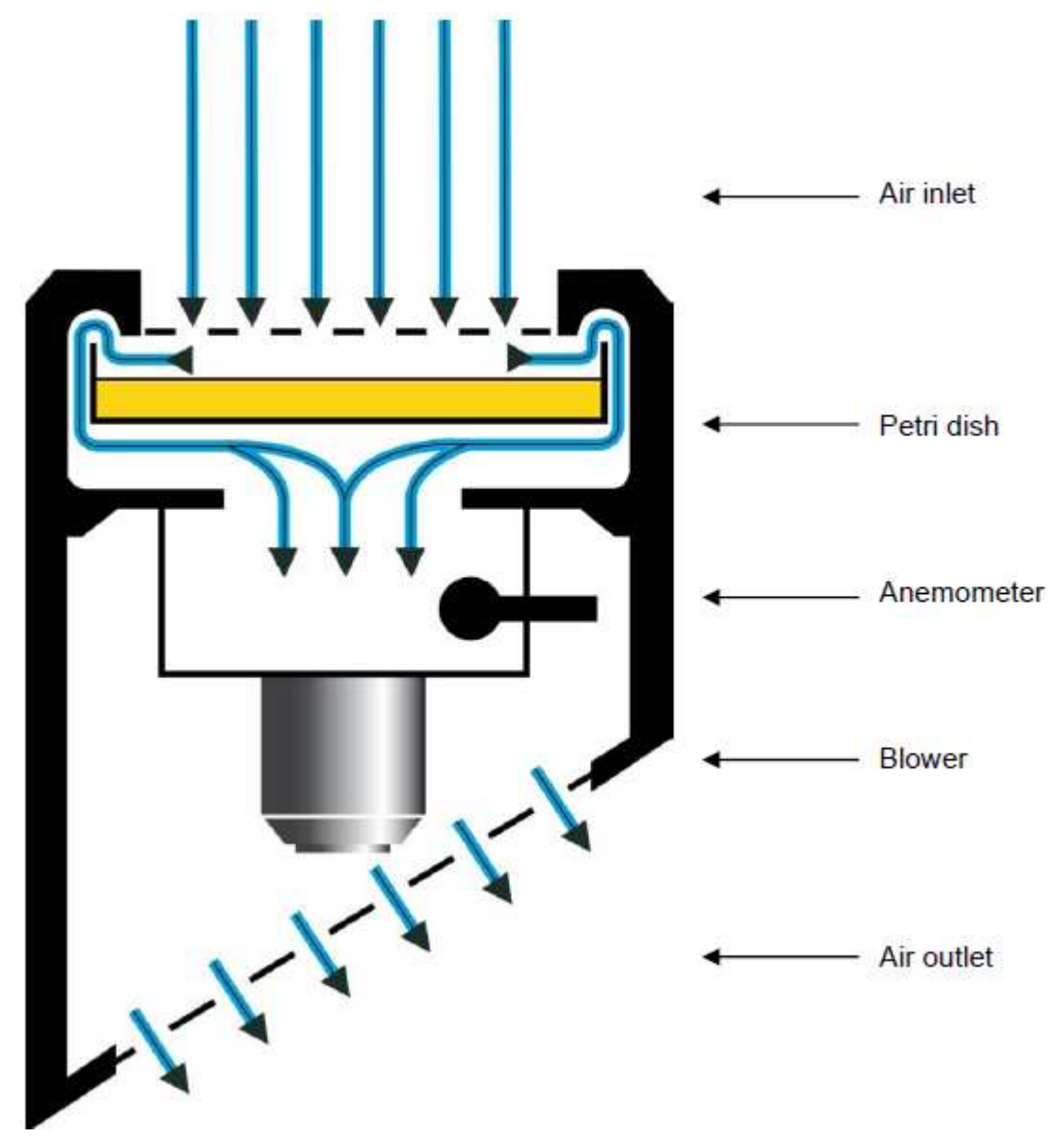

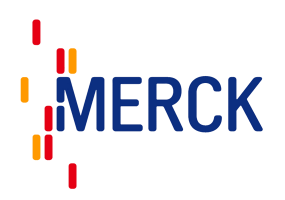

# 5 MAS-100NT<sup>TM</sup>的主要优势

- 校正提醒功能
- RODAC 盘的适配装置(见 6.3)
- 可选择的 SQS (Sequential air sampling) 连续采样功能 (见 6.5), 如果激活这个功能, 期望的采样体积 可以在 24 小时内可分割成不超过 50 个序列来分别完成
- 风速控制的风速计
- 低流量显示
- 实时的时间和日期显示
- 简洁易用
- 自动调整,校正简单
- 可以调节,适合不用尺寸的培养皿
- 电池动力操作
- 充电时间为 3.5 小时
- 运行时间为7小时
- 总抽吸体积为 **42000** 升
- 依据国际指导方针:等动力测量,0.45米/秒,100升/分钟
- 采样量 1-2000 升可调
- 新:背景灯简易导航显示
- 新: 多种语言可选, 英语、法语、德语(其他语言更具实际需求)
- 新: 自动的校正循环, 自动打印校验证书
- 新:依照(HACCP<sup>7</sup>,100个可程序化测试)验证的软件和硬件
- 新: 依照 ISO14698 获得的验证文件
- 新:样品和警告可以自动产生日志
- 新:可通过 USB 接口可以传输准确数据和自动记录数据
- 新:长寿命可充电锂电池
- 新:设计美观

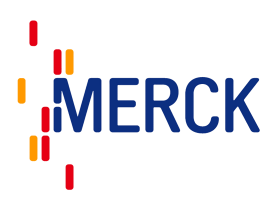

# 5.1 旧款 MAS-100<sup>™</sup> 和新款 MAS-100 NT<sup>™</sup>

| MAS-100 <sup>TM</sup>  | 新:MAS-100 NT <sup>TM</sup>          | 优势                                         |
|------------------------|-------------------------------------|--------------------------------------------|
|                        |                                     | 更美观的设计,菜单屏幕程序化访<br>问。背光灯图表显示。              |
| 400×0.7mm 采样头          | 300×0.6mm 采样头<br>(可冬 400×0.7mm 采样头) | 通过增加撞击速率来提高采集效率                            |
| 22 位 L CD 显示           | 代刊田400×0.7mm 不什天7                   | 再优化的荧色粉提读取                                 |
|                        | 月九月 图 农业小                           | 文儿化的未半数始迭载<br>古控的上下已始键 本苏取芸单项目             |
| yes, ho 于 M<br>古 语 芸 诒 | 上 前 天米牛 寸 机                         | 且按的上下守肌健木获取米牛坝日<br>夕语言 庙田老家县堂据             |
| 大山木平                   | 按照需要预设其他语言的菜单                       | 夕山山, <b></b>                               |
| RS-232 传输              | USB 传输                              | 更先进的数据传输                                   |
| HACCP-软件               | 使用 Windows 登录和报告的改良<br>HACCP-软件     | 通过 Windows 登录,用户报告可以<br>追溯                 |
| 无警告                    | 声音警告                                | 错误警告提示                                     |
| 有限的样品日志                | 可记录多达 100 个日期,时间,用<br>户和体积的样品信息     | 样品可追溯                                      |
| 手动校正                   | 自动校正,电脑和 DA-100 自动编<br>辑校正证书        | 独一无二的空气采样器!<br>安全,自动操作,使用方便,节约<br>时间和校正成本! |
| 老版的验证文件                | 依据 ISO-14698-1/2 编辑的的验证<br>文件       | 验证依据 ISO 标准                                |
| NiMH 充电电池              | 锂充电电池                               | 无记忆效应,延长了再次充电的间<br>隔时间                     |
| 无智能充电                  | 智能充电                                | 电池寿命更长<br>节约成本                             |

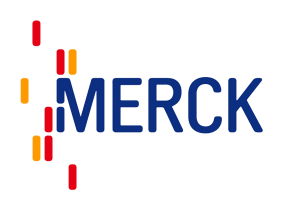

# 6 首次使用 MAS-100 NT<sup>TM</sup>

首次使用 MAS-100 NT<sup>™</sup>或者是仪器在校正结束后必须重新设置"校正提醒"(见 7.3)。

# 6.1 调整 MAS-100 NT<sup>™</sup>上的支撑平面

取下多孔盖,将一个陪替氏培养皿放置在支撑平面上,使用一个 3mm 的艾伦内六角扳手来调整三个蓝色钳口 直至标准培养皿安全的固定在支撑平面上并且不能被移动(见下图)。转动仪器至水平位置来确认陪替氏培养 皿是否已被合适的固定在平台上,至此标准培养皿支撑平面调节完成。上述步骤只有在更换标准比色皿供应商 时才需要重复。

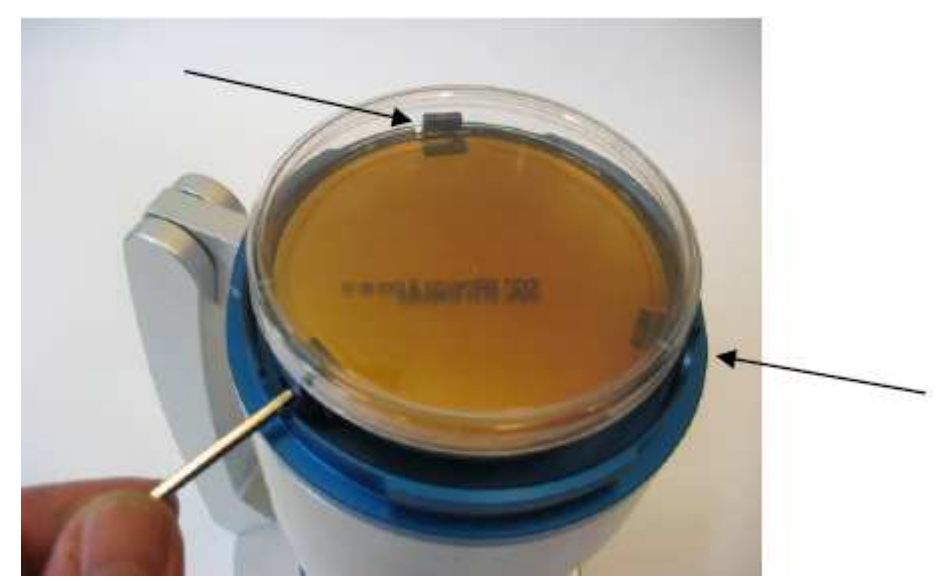

注意: 不要把蓝色钳口拧的太紧,否则标准培养皿可能破裂,而破裂后散落的塑料碎片可能会堵塞抽风装置 的马达

### 6.3 调节接触平板

新: MAS-100 NT<sup>™</sup>可以使用商业通用的接触平板。这时必须使用到一个特殊的适配器 No. 1.09214.0001 和 采样头 No. 1.09213.0001。

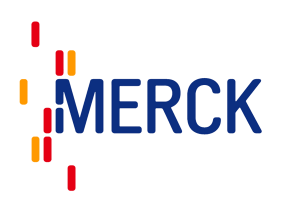

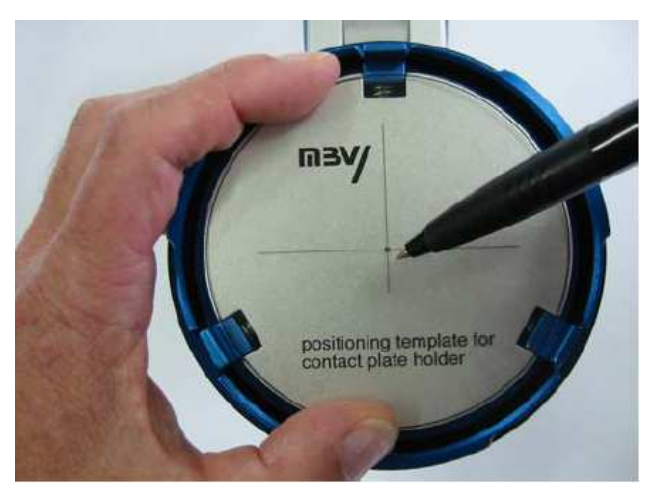

- 使用艾伦内六角扳手拧松艾伦螺钉,用三个新的钳口来替换原来的三个蓝色钳口。
- 放置定位模板,用记号笔标记中心点(见图)。
- 如下图所示取走定位模板,放上适配环。

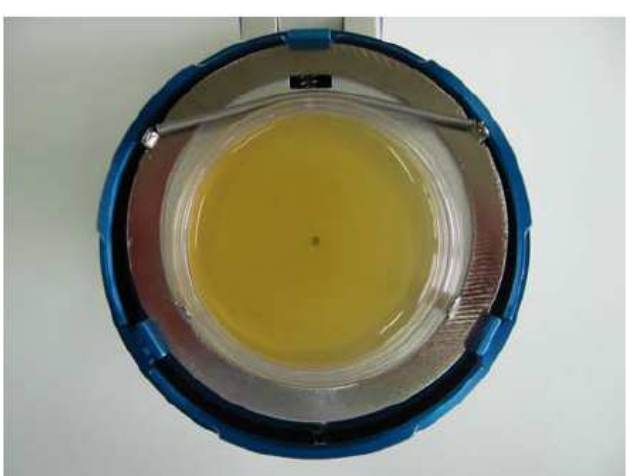

- 此时将你的接触平板放入适配器,拧紧三个艾伦螺
   钉,标识点如图所示应当位于接触平板的中心。
- 注意: 拧紧蓝色钳口并确认不锈钢适配器连接稳固。

## 6.4 安装三脚架

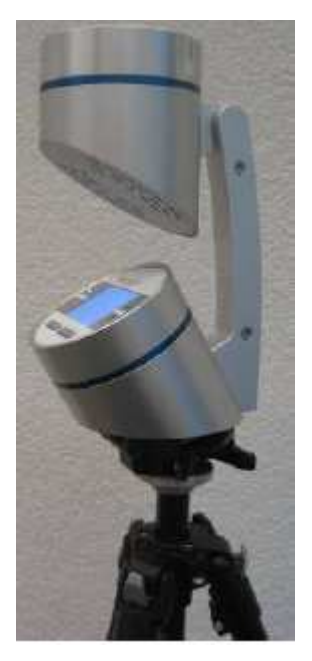

MAS-100 NT<sup>™</sup>可选择使用一个三脚架。 供应商可以提供一个特殊的用于三脚架的 "quick-change adapter"

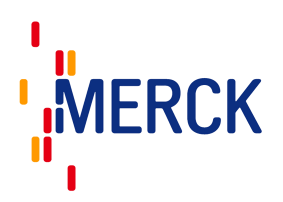

## 6.5 新: SQS (Sequential air sampling) 连续空气采样

一个新的控制系统(软件版本大于 V5.0x)允许 MAS-100 NT<sup>™</sup>使用一个培养皿进行长时间的采样。因此, 采样过程不产生微生物损失,不超过 50 个的采样片段将几个小时内采集的空气聚积在同一个标准培养皿上。 这个方法的主要优势是把操作者在更换培养皿时可能会引起的二次污染的风险降到了最低。这对于在细菌区域 进行环境空气监控尤其重要。另外,在长时间内收集连续样品可改善随机性因而可获得更可信的结果。此外用 一个标准培养皿替代了数个 90mm 的标准培养皿从而减少了消耗品和人力的支出。

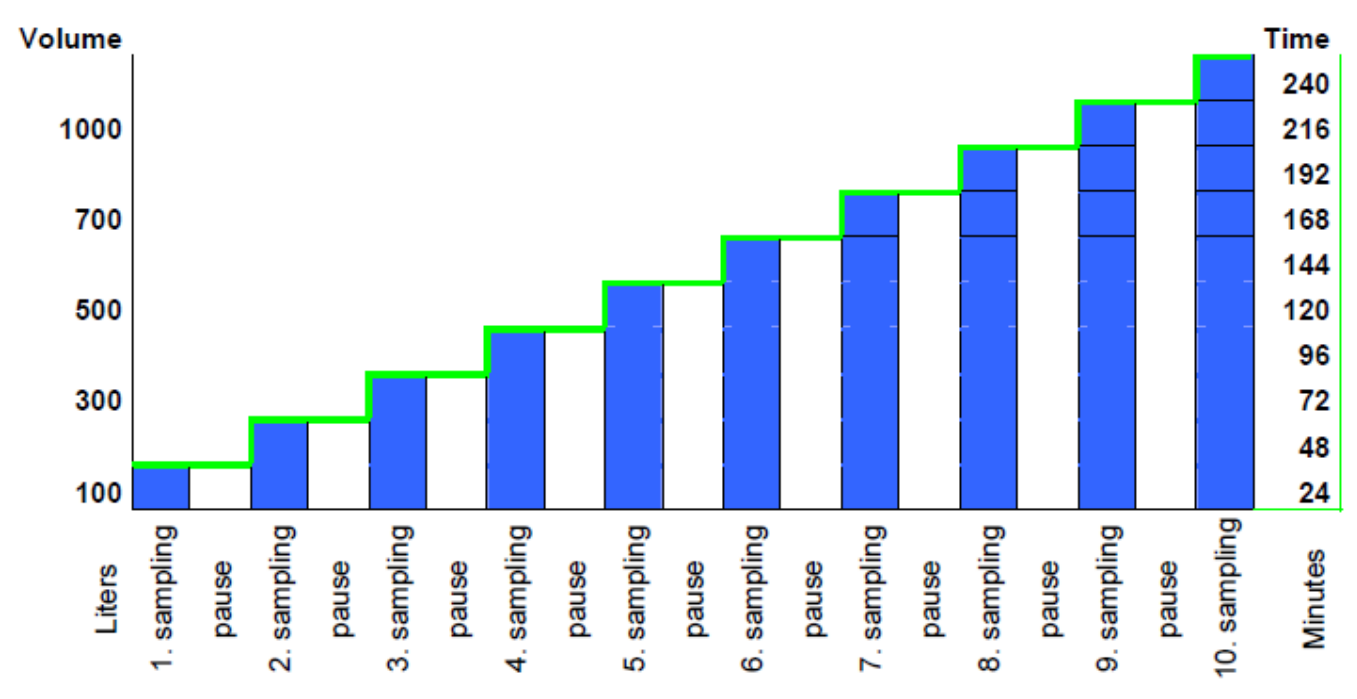

# 7 基本功能

#### 7.1 概述

MAS-100 NT<sup>™</sup>具有内置的对话软件。通过图表显示导航,仅需跟随屏幕的指示来操作。界面上有 4 个按钮, 屏幕下方的两个按钮可以用来接收指令,屏幕右方的上下箭头按钮可以上下翻动菜单。 注意: 完整的图解指示可以参见 "Pictorial operation manual"

#### 7.2 控制界面

MAS-100 NT<sup>™</sup>使用背光灯照明图表显示。按照屏幕显示的文本来选择按钮或使用上下箭头翻动菜单。

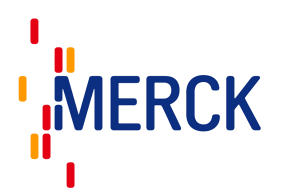

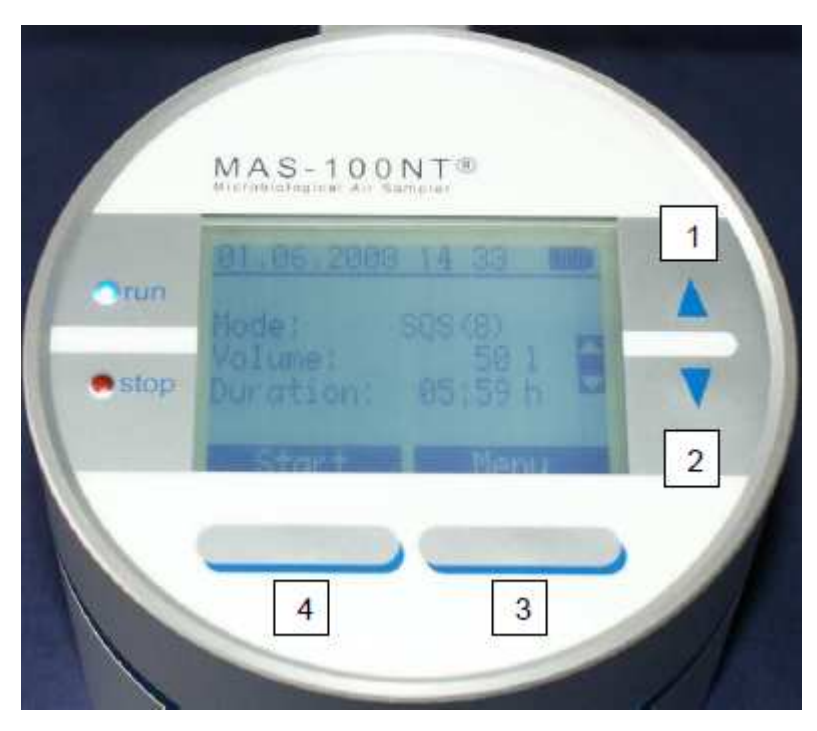

屏幕横线上面显示的是日期,时间和电池状态。

按屏幕左下方按钮(4)约两秒钟来启动仪器,此时蓝色二极管会亮起。

# 7.3 初次使用 MAS-100 NT<sup>™</sup>=激活校正提醒

注意: 生产商建议在首次启动仪器的时候将校正提醒设为 12 个月

| Next Adjus.               |           |
|---------------------------|-----------|
| Next Adjus.               | : 12 mont |
|                           | OK        |
| Next Adjus.               |           |
| Realy set rei<br>12 month | minder to |
| Back                      | ОК        |

MAS-100 NT<sup>™</sup>有内置的校正提醒。

初次使用 MAS-100 NT<sup>™</sup>时,屏幕会显询问仪器需要再次校正的提醒设定时间。生产商建议仪器每年至少校正一次。可以选择 1-12 月的任意数值。选择 0 代表关闭校正提醒功能。

按 "OK"来接受设定的校正提醒时间,然后屏幕回到初始界面。 在激活校正提醒后,仪器在校正证书中自动记录仪器的初次使用时候和下次 再校正时间。

注意: 在初始化仪器时必须选择"Accept"按钮,否则仪器将无法工作。

注意: 必须由权威人士或权威维修中心使用 DA-100 或 DA-100 NT 来进行校正和调整

请根据你的要求来设定仪器(例如:语言,日期格式等等),见 9.11 设备设定。

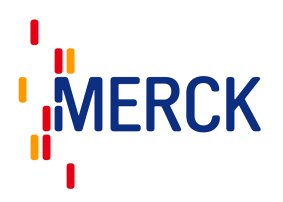

# 7.4 启动和关闭 MAS-100 NT<sup>™</sup>

启动 MAS-100 NT<sup>™</sup>: 长按屏幕左下方的按钮约 2 秒钟直至蓝色 LED 灯(运行)亮起。此时程序开始启动。

关闭 MAS-100 NT<sup>™</sup> (两种方式):

1) 按 "Menu"选择 "Shut Down", 然后再按 "select", 在屏幕出现 "Shut down device?"后按 "OK" 按 钮来关闭仪器。

2) 仪器运行完毕后,如果没有后续操作,仪器会在5分钟后自动关机。

### 7.5 屏幕导言

在启动 MAS-100 NT 后,屏幕上会出现两个界面。这两个界面都可以手动去除(见 9.15)

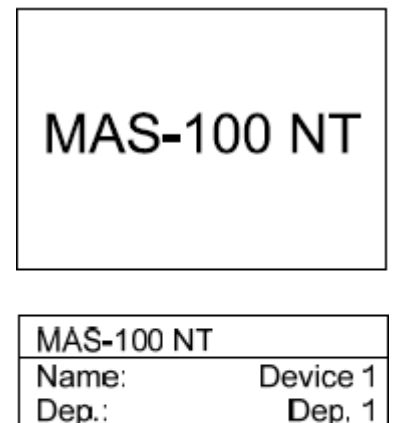

MAS-100 NT<sup>™</sup>屏幕上依次出现的两个界面。

OK Name:每个仪器都有自己的名称,名称可以通过电脑软件进行编辑。 Dep:仪器的第二名称,可以设定为,例如"Department"。 S/N:序列号 S.Head:仪器选择使用的采样头。 Next Cal.:到下次校正日期的剩余时间。 5秒钟后仪器转入起始界面。按 OK 键可以直接进入起始界面。

45000

300\*0.6

12 Mon.

注意: 两个导言菜单都可以去除(见: 9.15 跳过导言)

8 操作

S/N

S. Head:

Next Cal.:

注意: 在运行空气采样器之前先按照第7部分进行操作。

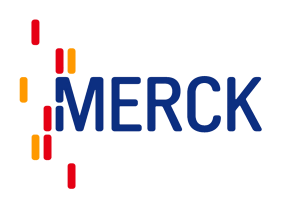

# 8.1 MAS-100 NT<sup>™</sup> 充电

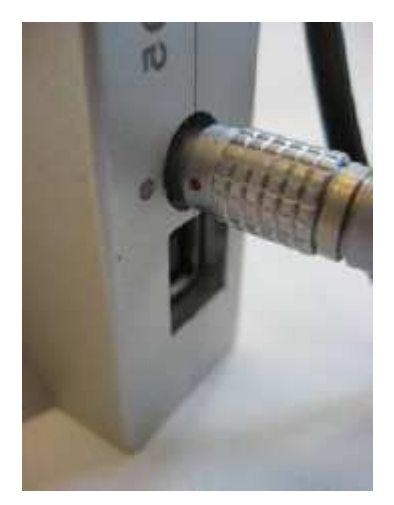

MAS-100 NT<sup>™</sup>在初次使用之前或者屏幕左上角的电池状态几乎为空时需要进行充电。电池信号显示有 4 个程度,电池显示全黑时表示电池处于充满状态, 全黑部分逐渐变透明时表示电池能量正在逐渐减少。

电池状态的透明度达到 3/4 时,需要对仪器进行重新充电。

充电器一头插入手柄,然后将插头插入电源。 如图:在插入时注意插头的红点对准手柄上的黑点。

- 充电时间约为 3.5 小时
- ◆ 总运行时间为7小时
- 总采样体积约为 42000 升

充电 3/4 时屏幕上方显示的电池状态

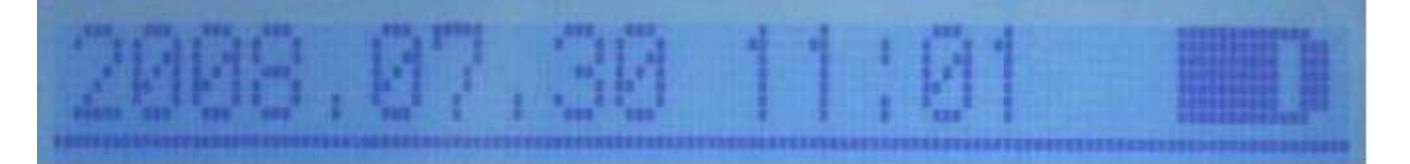

## 8.2 启动 MAS-100 NT<sup>™</sup>

启动 MAS-100 NT<sup>™</sup>:长按屏幕左下方的按钮(4)约2秒钟直至蓝色 LED 灯(运行)亮起。此时程序开始启动。

## 8.3 以 STD 或者标准模式来启动 MAS-100 NT<sup>™</sup>

仅用一个步骤就可以选择所需体积并进行采样的标准模式。(见 8.11 SQS 连续采样章节,可以将所选体积分成 多个采样片段)

| 01.01.2007                         | 09:32                            | 按"start"启动采样                                                                                            |
|------------------------------------|----------------------------------|----------------------------------------------------------------------------------------------------|
| Mode:<br>Volume:<br>Delay<br>User: | STD<br>1000 I<br>1 min<br>User 1 | 按 menu 米选择采单<br>如果延迟功能被关闭(见 9.6)则屏幕不显示延迟信息,屏幕 3 秒钟后切换回<br>初始菜单。<br>用户选择功能关闭后,此功能也不会在屏幕中出现。(见 9.7 中关闭用户) |
| Start                              | Menu                             |                                                                                                    |

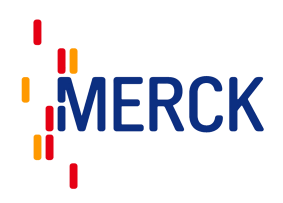

# 8.4 手动或模板模式(HACCP-plan)

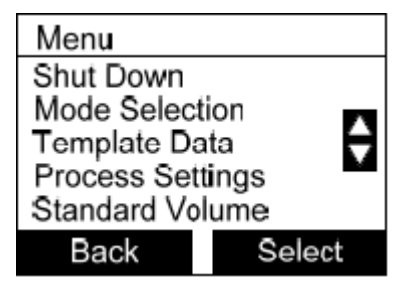

选择"Mode Selection"然后按"Select"。 选择手动或模板模式

模板: 多达 10 个模板 (HACCP-Plan) 可以通过电脑软件进行编辑, 然后使用 USB 连接线下载到 MAS-100 NT<sup>™</sup>上。(见电脑软件手册)

HACCP=临界控制点危害分析

- ◆ 一个预防产品生产过程中微生物,化学和物理危害的管理工具
- ◆ 在美国国家航空航天局(NASA)太空飞行基础上发展起来的
- ◆ 国际公认的用来进行产品控制的有效系统

这些控制点 (CP's), 呈列在模板中, 用于定期控制和与临界值进行比对。

注意:如果 MAS-100 NT<sup>™</sup>不存在模板,则屏幕会显示 "There are no templates saved!"

### 8.5 使用模板进行操作

注意: 模板只能由电脑软件编写产生。

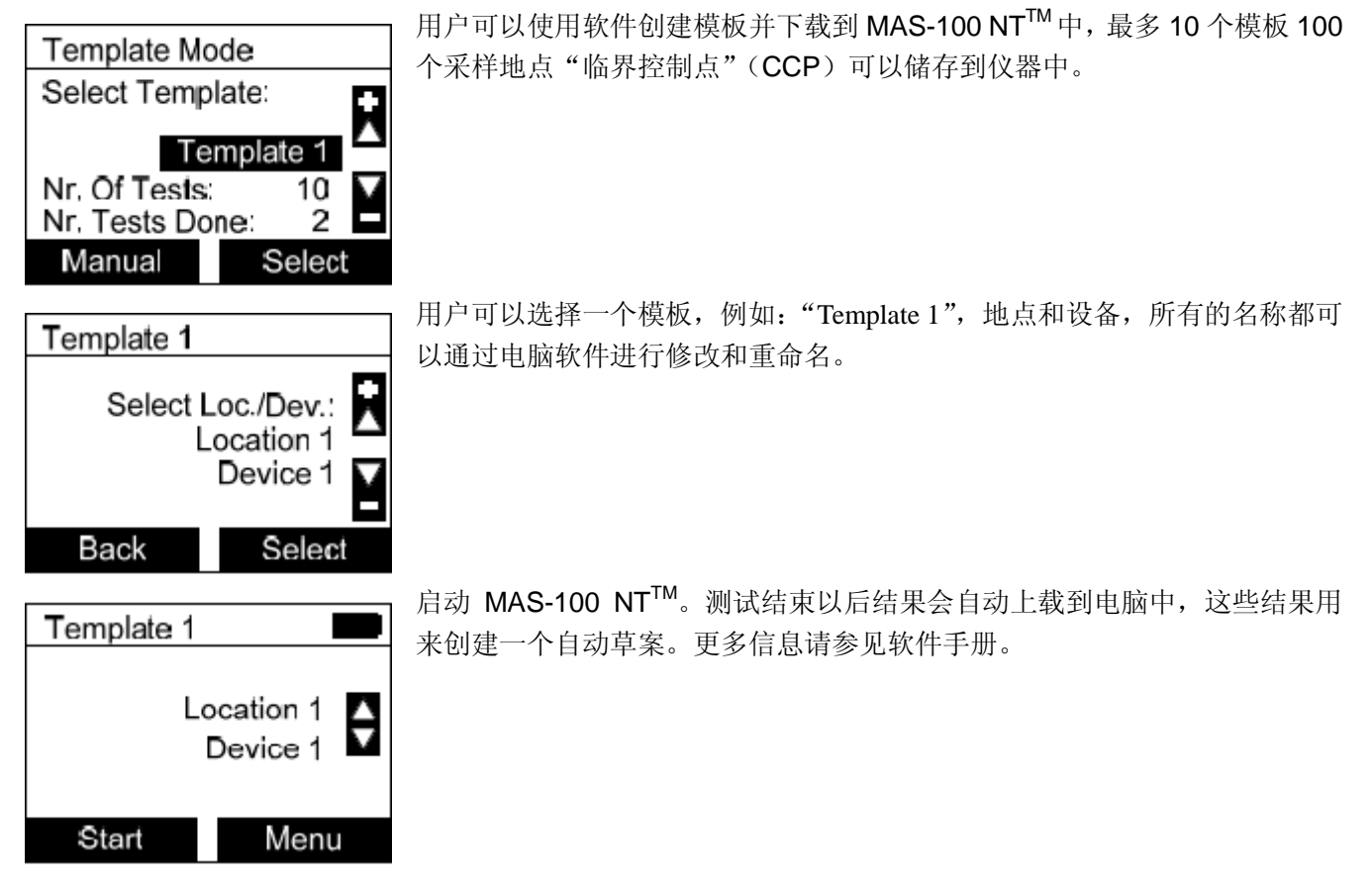

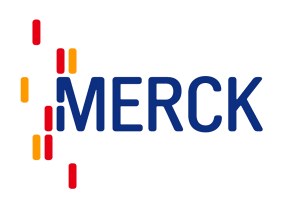

# 8.6 举例: 由软件创建的草案

| TitleText1<br>TitleText2                         |                                           |                |                                       |                 |                                        |                       |                |              |       |       | 311   |
|--------------------------------------------------|-------------------------------------------|----------------|---------------------------------------|-----------------|----------------------------------------|-----------------------|----------------|--------------|-------|-------|-------|
| TitleText3                                       |                                           |                |                                       | Page 1 / 2      |                                        |                       |                |              |       |       |       |
| <b>Device infor</b><br>Name:<br>Sampling Hea     | nation<br>Head 1<br>ad: 400°0.7 mm        | Depa<br>Last c | rtment Locatio<br>alibration: 09/05/2 | in 1<br>1008    | Seriainumber:<br>Calibration validity: | 00045000<br>12 days   |                |              |       |       |       |
| InspectionPr<br>LineTop1<br>LineTop2<br>Semples: | o <b>tocolHeaderData</b><br>Haas<br>785/2 | LineT<br>LineT | op3 Darms<br>op4 Mikrob               | ta dt<br>a logy | LineTop6<br>LineTop6                   | Europa                | L              | ineTop7      |       |       |       |
| Number                                           | Location                                  | Sampling Point | Date / Time                           | User            | Petri-Dish                             | Mode (/<br>Fractions) | Counted<br>CFU | Corr.<br>OFU | Alert | Alarm | Limit |
| 25                                               | Location 1                                | Device         | 12/06/2008 18:01<br>18/06/2008 18:01  | User 1          | СA                                     | Standard              | 5              | б            | б     | 7     | 10    |
| 28                                               | Location 2                                | Device         | 12/05/2009 19:01<br>12/05/2009 19:01  | User 1          | CA                                     | Standard              | 3              | з            | 5     | 7     | 10    |
| 27                                               | Location 3                                | Device         | 13/05/2008 18:01<br>13/05/2008 18:01  | User 1          | CA                                     | Standard              | 4              | 4            | 5     | 7     | 10    |
| 28                                               | Location 4                                | Device         | 13/05/2008 18:01<br>13/05/2008 18:01  | User 1          | CA                                     | Standard              | 10             | 10           | 5     | 7     | 10    |
| 29                                               | Location 6                                | Device         | 18/06/2008 18:02<br>18/06/2008 18:02  |                 |                                        | Standard              | 6              | 6            | 6     | 7     | 10    |
| 30                                               | Location 6                                | Device         | 13/05/2008 18:03<br>13/05/2008 18:03  |                 |                                        | Standard              |                |              | 5     | 7     | 10    |
| 81                                               | Location 7                                | Device         | 18/06/2008 18:08<br>18/06/2008 18:08  |                 |                                        | Standard              |                |              | 5     | 7     | 10    |
| 82                                               | Location 8                                | Device         | 18/06/2008 18:08<br>18/06/2008 18:08  |                 |                                        | Standard              |                |              | 5     | 7     | 10    |
| 88                                               | Location 9                                | Device         | 12/06/2008 18:03<br>18/06/2008 18:08  |                 |                                        | Standard              |                |              | 5     | 7     | 10    |

注意: 报告 Logo 可以使用电脑软件进行更改。

## 8.7 模板数据

模板中的数据允许被清除,然后重新使用同样的模板。同样也允许擦除整个模板。

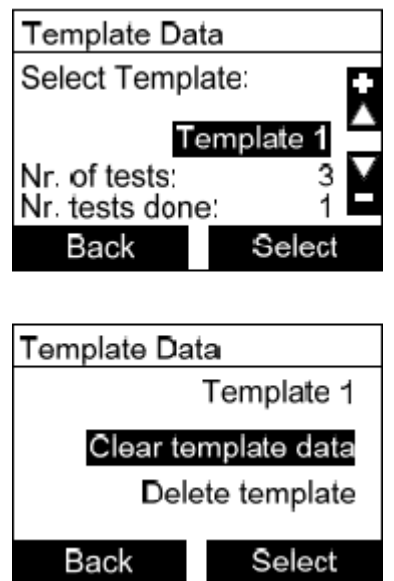

选择 "Template Data",通过上下导航键选择需要的模板。按 "Select" 确定是 否需要删除 "Template" 中的数据或者将数据收集到指定的模板。

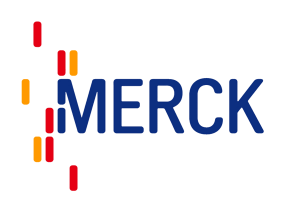

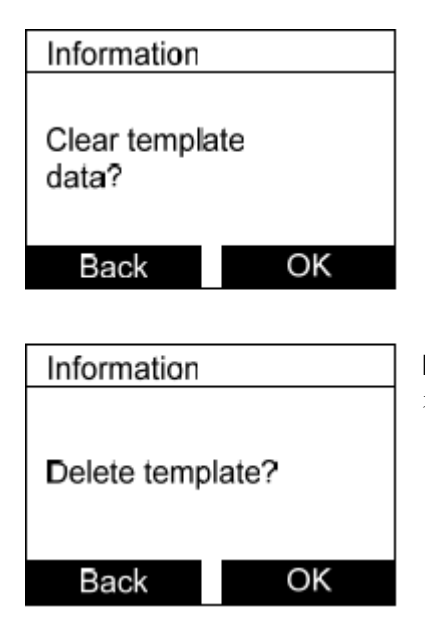

MAS-100 NT<sup>™</sup> 在最终删除数据或者模板以前屏幕会出现左图信息来确认是 否有重要数据被意外删除。按 ok 确定或按 "back" 重新回到主菜单。

注意: 在删除模板或者模板中的数据之前必须关闭电脑软件中的 "Protected Mode"

#### 8.8 过程设置

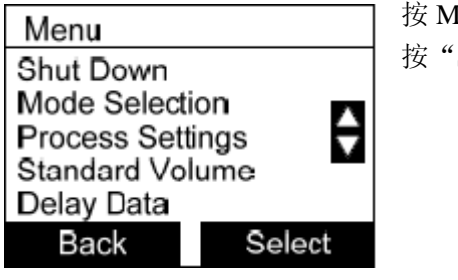

按 Menu 然后选择 "Process Settings"。 按"Select"来激活下一个界面。

### 8.9 标准或者 SQS 采样模式

| Process Settings            |  |  |  |
|-----------------------------|--|--|--|
| Mode: STD<br>Volume: 1000 I |  |  |  |
| Back Change                 |  |  |  |

使用上下导航键来选择 STD 或者 SQS 模式。

按 "Change" 然后选择 "STD" 来进行标准采样,或者选择 "SQS" 来进行连续采样(见 6.5)

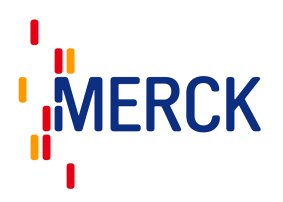

### 8.10 更改采样体积

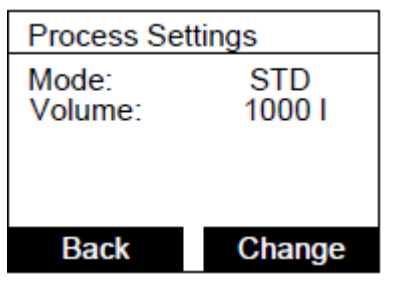

使用上下导航键来选择采样体积。按"Change"然后按上下导航键来来选择 期望体积。

按"Save"重新返回起始界面

## 8.11 使用 SQS (连续采样模式)采样

SQS<sup>9</sup> 连续采样功能将设定体积在选定的时间内分割成多个采样片段。使用一个采样过程进行目标体积的标准模式采样(见 6.5)。

| <b>D O</b> ( |         | 选择 "Menu" 和 "Process settings", 然后按 "Change" 使用上下导航键来选 |
|--------------|---------|--------------------------------------------------------|
| Process Set  | tings   | 择 SOS (连续采样模式)。                                        |
| Mode:        | SQS     | $ x $ " $ c_{ava}$ " 本化方沿署                             |
| Volume:      | 10001   | 19 Save 不休住以且。                                         |
| Fractions:   | 10      | 按"Change"来选择下一个参数,按需进行修改。                              |
| Duration:    | 04:00h  | 体积: 0-2000 升(见 9.5,选择标准体积)                             |
|              |         | 分割片段: 2-50                                             |
| Back         | Change  | 持续时间: 23:59 小时                                         |
|              |         |                                                        |
| 01.01.2007   | 09:32   | 左边屏幕显示为现在选择的是 SQS 模式,总体积 1000 升分割成 10 个采样片             |
| 0.10112001   | 00.01   | 段(100 升/平样上段) 挂续时间为 / 小时                               |
|              |         | 权(100 开水件开权),环绕时间为4 小时。                                |
| Mode: So     |         |                                                        |
| Volume:      | 10001 M | 可以按"Abort"随时终止采样过程。                                    |
| Duration     | 04.000  |                                                        |
| Chart        | Monu    |                                                        |
| Start        | wienu   |                                                        |

注意: 每个采样片段最小的设定值为 20 升

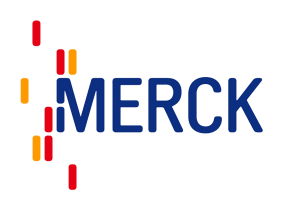

# 9 菜单设置

在启动菜单上按"Push"键来进入菜单选项。

| Menu                                                                              |          |
|-----------------------------------------------------------------------------------|----------|
| Shut Down<br>Mode Selection<br>Template Data<br>Process Setting<br>Standard Volum | Js<br>ne |
| Back                                                                              | Select   |
| Menu                                                                              |          |
| Delay Data<br>User Selection<br>Print Settings<br>Sample Log<br>Alarm Log         | Ð        |
| Back                                                                              | Select   |
| Menu                                                                              |          |
| Config Device<br>System Info                                                      | ÷        |
| Back                                                                              | Select   |

所有的菜单选项在下面进行详细描述。

# 9.1 关机

| Shutdown    |        | │ 选择"Shut Down"菜单。<br>│ 按"Salect" 屏幕显示"Shut down device?" |
|-------------|--------|-----------------------------------------------------------|
| Shut down d | evice? | 按"ok"确认选项。<br>然后仪器关闭。                                     |
| Back        | ОK     |                                                           |

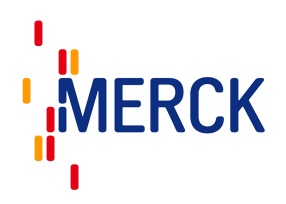

### 9.2 选择模式

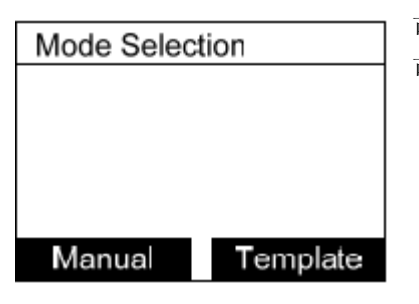

可以选择手动或者模板(HACCP-Plan)采样。可以使用 MAS-100 NT<sup>TM</sup>C&C 软件创建模板。

### 9.3 模板数据

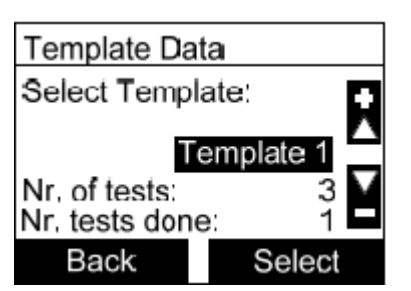

模板允许清除模板中收集的数据然后重新使用这个模板。同样这个功能也可以清楚整个模板。

通过上下导航键来选定"Template Data"。按"Select"来决定是删除"Template" 中的数据还是仅删除所选模板中收集到的数据。(见 8.7)

### 9.4 过程设置

| Process Settings                                                 |  |  |  |
|------------------------------------------------------------------|--|--|--|
| Mode: SQS<br>Volume: 1000 I<br>Fractions: 10<br>Duration: 04:00h |  |  |  |
| Back Change                                                      |  |  |  |

| Process Settings |               |  |  |
|------------------|---------------|--|--|
| Mode:<br>Volume: | STD<br>1000 I |  |  |
| Back             | Change        |  |  |

选择标准(见 8.3)还是 SQS 模式(见 8.11) 使用上下导航键移动,按"Change"键确认你的选择。

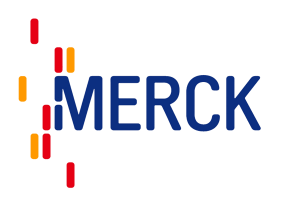

### 9.5 标准体积

| Standard Vo                                                   | lume                                    |
|---------------------------------------------------------------|-----------------------------------------|
| Volume 1:<br>Volume 2:<br>Volume 3:<br>Volume 4:<br>Volume 5: | 50  <br>100  <br>250  <br>500  <br>1000 |
| Back                                                          | Change                                  |

预先设定了 5 个体积,每个体积都可以修改为 0-2000 的任意数值。如果选择 0,则这个体积将不再屏幕中显示。

通过上下导航键选择目标体积,然后按"Change"。通过上下导航键设定期望体积并按"Set"键保存修改。

举例:如果只想让屏幕显示 1000 升这个单一体积可供选择,则将其他体积 都设置为 0.

#### 9.6 删除数据

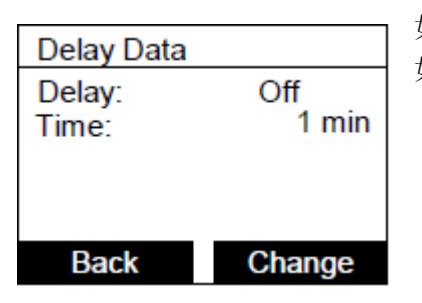

如果延迟功能处于激活的状态(On),则你可以选择1-120分钟的延迟时间。 如果你不想使用这个功能,怎将"Delay"设置为"Off"状态。

### 9.7 用户选项

| User Selection   |            |  |  |  |
|------------------|------------|--|--|--|
| Enable: YES      |            |  |  |  |
| User ID:<br>User | Iser ID: 1 |  |  |  |
|                  |            |  |  |  |
|                  |            |  |  |  |
| Back Change      |            |  |  |  |

可以在 10 个用户的范围内进行选择。只有通过电脑软件来更改用户的名称。 如果没有位置"User Selection"将不会再启动后出现。如果"Enable"处于 YES 的状态时,则需要在测试运行以前先选择一个用户。

### 9.8 打印设置

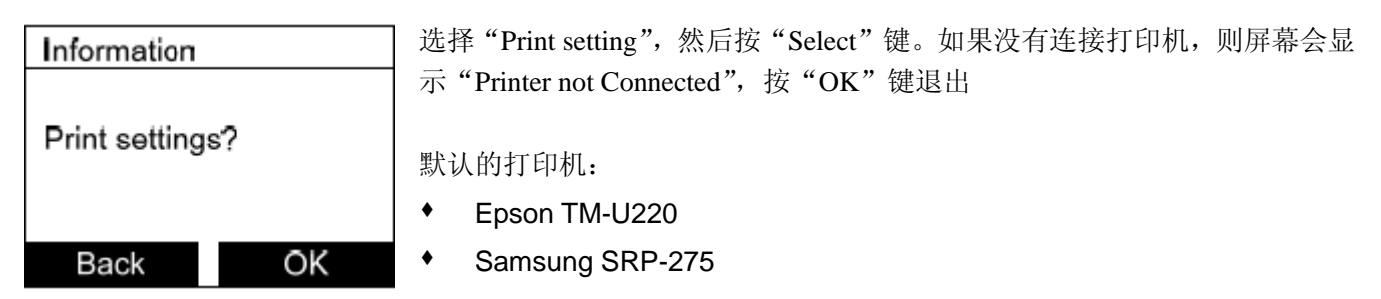

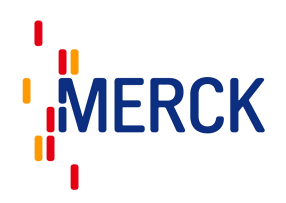

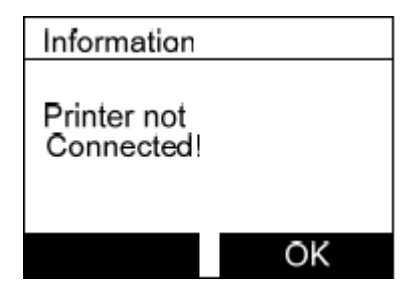

## 9.9 样品日志

| Log Selection                                    | on                                |                              |
|--------------------------------------------------|-----------------------------------|------------------------------|
| Nr of entrie:<br>Log ID:                         | s: 31<br>31                       |                              |
| Select Log<br>show                               | ID to                             | Y                            |
| Back                                             | Sh                                | w                            |
|                                                  |                                   |                              |
| Sample Log                                       | ) ID:31                           | 1/3                          |
| Mode:<br>Fraci:<br>Volume:<br>Durat:<br>Delay:   | SQ:<br>0/1<br>0/100<br>04:0<br>Of | S<br>0<br>0  <br>0 h<br>ff   |
| Back                                             | Ne                                | ext                          |
|                                                  |                                   |                              |
| Sample Log                                       | JD:31                             | 2/3                          |
| Start D. :<br>Start T. :<br>End D. :<br>End T. : | 02.0<br>1<br>02.0<br>1            | 3.07<br>1:06<br>3.07<br>1:06 |
| Back                                             | Ne                                | ext                          |
|                                                  |                                   |                              |
| Sample Lo                                        | g ID:31                           | 3/3                          |
| State: stopped<br>User: User 1                   |                                   |                              |

Alarm ID:

Back

User 1

Print

系统最多可以创建 100 个样品日志。每个日志可以单独翻看。第 101 个日志 将覆盖第一个日志,以此类推!系统永远保持最近记录的100个样品日志。 如果仪器连接了打印机,仪器可以将样品日志通过打印机打印输出。选择"Nr of entries"后按"show"键。点击窗口,打印复印件。

样品日志编号在达到 100 以后不会重新设置回 1,即使样品日志被清除以后 日志编码也依旧会持续增加(日志编码可以超过10000000)

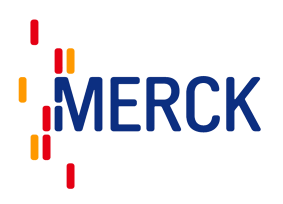

# 9.10 警告日志

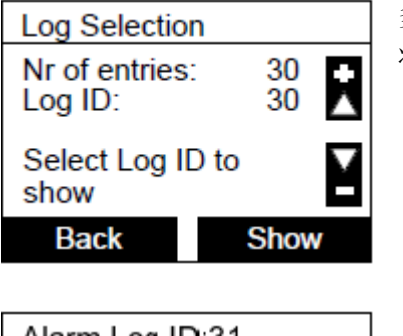

| Alarm Log ID:31                            |  |  |  |
|--------------------------------------------|--|--|--|
| Sample: 42<br>Date: 02.03.07<br>Time 11:06 |  |  |  |
| Invalid Calibration!                       |  |  |  |
| Back Print                                 |  |  |  |

多达 100 个警告可以被系统记录。每个警告都可以单独翻看。第 101 个日志 将覆盖第一个日志,以此类推!系统永远保持最近记录的 100 个样品日志。

(见12章)

警告日志编号在达到 100 以后不会重新设置回 1,即使警告日志被清除以后日 志编码也依旧会持续增加(日志编码可以超过 10000000)

### 9.11 设备配置

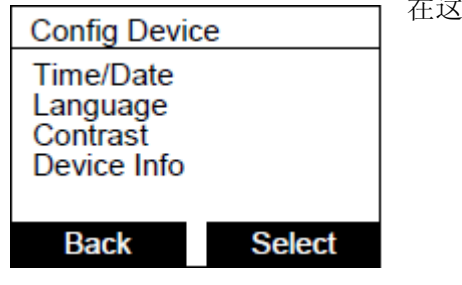

在这个菜单中的参数都可以进行选择和定义:

### 9.12 时间和日期

| Time/Date                                                    |        |  |
|--------------------------------------------------------------|--------|--|
| Time: 15:39<br>Date: 02.03.2007<br>Format: EUR<br>Summer: On |        |  |
| Back                                                         | Change |  |

选择时间,使用上下导航键调整 选择日期,使用上下导航键调 日期格式可以选择为 EUR/JAP/USA 通过 ON/OFF 选择夏令或冬令时间

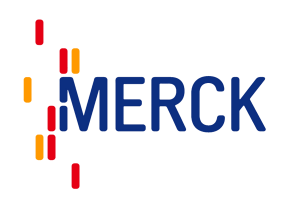

# 9.13 语言

| Language  |         | 有三中语言可选 | (德语, | 英语和法语) |
|-----------|---------|---------|------|--------|
| Language: | English |         |      |        |
| Back      | Change  |         |      |        |

9.14 比对

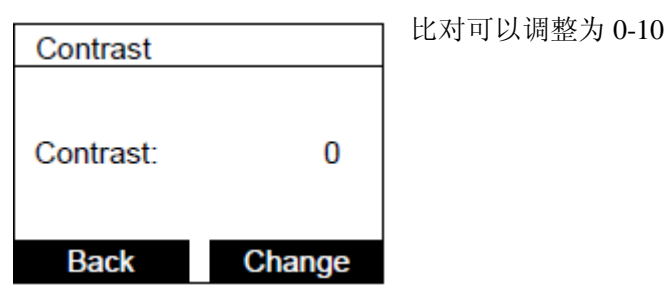

注意: 在-20℃ to + 40℃ 是仪器具有正常显示功能

## 9.15 设备信息

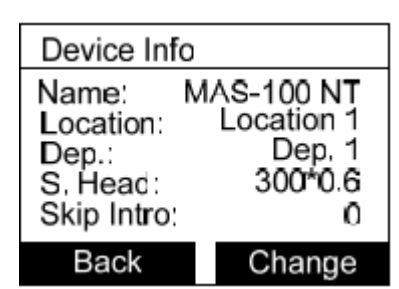

 Name: 设备名称(不可更改)
 Location: 可以使用 MAS-100 NT<sup>™</sup>软件更改区域名称。
 Dep.: 可以使用 MAS-100 NT<sup>™</sup>软件更改部门名称。
 S. Head: 选择使用 400×0.7 或者 300×0.6 的采样头
 Skip Intro: 1 跳过第一个导言信息, 2 同时跳过第一和第二个导言信息, 0 两 个信息都会自动出现

注意: 导言信息是仪器开机以后显示的第一个界面

## 9.16 系统信息

| System Info                                                       |                                                | 显 |
|-------------------------------------------------------------------|------------------------------------------------|---|
| HW Version<br>SW Version<br>Serial Num<br>Last Calib<br>Next Cal. | REV02<br>1,2x<br>100000<br>23.05.08<br>4 month |   |
|                                                                   | Back                                           |   |

显示相关的仪器信息,按"Back"退出。

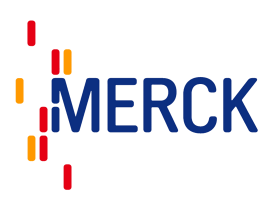

# 10 MAS-100 空气采样器的清洁和消毒

### 10.1 空气采样器外罩

空气采样器的外表面可以使用商业的消毒剂或者 70-90%的酒精溶液(或者异丙醇/水溶液)进行消毒。

直接将清洁剂喷到仪器表面后用无菌毛巾擦拭,或者将清洁剂喷到无菌毛巾上再擦拭仪器。在使用空气采样器 之前,所有的清洁/消毒剂需完全擦干。

#### 10.2 采样头

多孔盖和防尘盖可以进行 121 ℃, 20 minutes 的高温灭菌。 如果多孔盖有污染或者表面小孔有堵塞:使用细针进行清洁,或者使用超声波浴清洗。

注意: 空气采样器不使用是盖上防尘盖。

注意:采样头不可相互敲击。

### 10.3 空气采样器的内部组件

空气采样器的内部组件可以在超净工作台内使用 70-90%的酒精溶液或者异丙醇/水溶液完成消毒工作。使用喷 雾瓶或者湿毛巾来擦拭外表面。在超净工作台内至少让仪器完成两次 1000 升的采样过程。在每次采样的过程 中,在仪器面前使用 70-90%的酒精溶液或者异丙醇/水溶液进行两次短暂的喷雾,确保此时多孔盖以安装在仪 器上。

使用无菌毛巾擦干空气采样器,然后罩上一个无菌的塑料袋来保持仪器在下一次使用前处于无菌状态,或者把 机器转移到无菌区域。

#### 10.4 使用气体对仪器消毒

我们不推荐使用气体消毒的方式

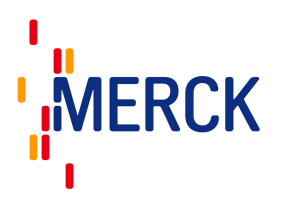

# 11 流量传感器/校正的手动或自动调整

#### 11.1 调整和校正的定义

**调整**: 意味与标准比较,将偏差调节到最小。 校正: 定义条件下的已知值得比对数据。

请参见 DA-100 NT 手册/电脑软件手册(见仪器附带的 CD)

# 12 警告编号和描述

如果 MAS-100 NT<sup>™</sup>不能正常工作时你可以在列表中找到所有的警告信息。MAS-100 NT<sup>™</sup>发出声响来通报仪 器产生了警告,并且将警告显示在屏幕上,此时 MAS-100 NT<sup>™</sup>的警告日志文件将自动创建新日志同时将日志 显现在电脑软件中(见 9.10)。

按仪器上的"quit"按钮来退出警告界面。

如果连接了遥控开关, 仪器的 LED 灯将在警告期间变成红色。按遥控按钮退出警告, 然后 LED 灯变成绿色。

#### 12.1 警告编号

| 警告编号 | 描述                  |
|------|---------------------|
| 91   | 吹风机没有达到最小转速,吹风机没有启动 |
| 92   | 没有达到开始测量的最小流速       |
| 93   | 流速过高                |
| 94   | 目标流速没有达到            |
| 95   | 流速太低                |
| 97   | 设备温度过高              |
| 98   | 上一次测量因为失去电源而中断      |
| 99   | 采样周期太短              |
| 100  | 校正无效                |
| 101  | 要求校正                |
| 102  | 目标体积太低              |
| 103  | 高流速传感器的电源提供超出公差范围   |
| 104  | 测量停止                |
| 105  | 电池需要充电              |

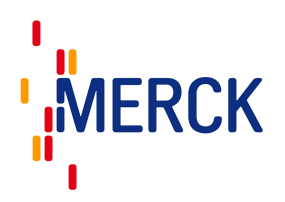

# 13 MAS-100 NT<sup>TM</sup>的保护模式

Protection

Protected Mode active

MAS-100 NT<sup>™</sup>可以有电脑软件进行锁定。(见电脑软件的菜 单步骤和设备设置)。仅启动和停止功能可用。其他功能都被 关闭。

如需更改其他参数,需要高级用户在软件中关闭"Protected Mode"。

# 14 结果说明

首先总细菌数是经过 Feller's<sup>10</sup>(见 19 "Appendix")统计修正表换算得出的修正值。然后转换成每立方米有多 少个的污染物。

换算表的基础假定为在采样的进行过程中空气中的微生物粒子不断的撞击到已知平板上,与此同时多个微生物 粒子进入同一个小孔的机率也不断增加。

(每一个 MAS-100<sup>™</sup>采样机都会提供一份塑封的 Feller 统计修正表)

重要信息: 300×0.6 的采样头是 MAS-100 NT<sup>™</sup> 的标准配置。 如果配备 400×0.7 的盖子则需要在订购仪器时特别指出。

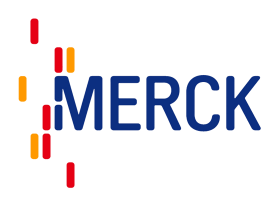

# 14.1 300 孔采样头的 Feller 转换表

#### Positive hole conversion table MAS-100

Impaction Lid 300 x 0.6

MBV AG, 8712 Stäfa

r = Number of colony forming units counted on 90 mm Petri dish

Pr = Probable statistical total

| r  | Pr   | Г   | Pr       | r   | Pr  | r   | Pr  | r   | Pr  | r   | Pr   |
|----|------|-----|----------|-----|-----|-----|-----|-----|-----|-----|------|
|    |      |     |          |     |     |     |     |     |     |     |      |
| 1  | 1    | 51  | 56       | 101 | 123 | 151 | 209 | 201 | 332 | 251 | 541  |
| 2  | 2    | 52  | 57       | 102 | 124 | 152 | 211 | 202 | 335 | 252 | 547  |
| 3  | 3    | 53  | 58       | 103 | 126 | 153 | 213 | 203 | 338 | 253 | 553  |
| 4  | 4    | 54  | 59       | 104 | 127 | 154 | 216 | 204 | 341 | 254 | 560  |
| 5  | 5    | 55  | 61       | 105 | 129 | 155 | 218 | 205 | 344 | 255 | 566  |
| 6  | 6    | 56  | 62       | 106 | 131 | 156 | 220 | 206 | 347 | 256 | 573  |
| 7  | 7    | 57  | 63       | 107 | 132 | 157 | 222 | 207 | 350 | 257 | 580  |
| 8  | 8    | 58  | 64       | 108 | 134 | 158 | 224 | 208 | 353 | 258 | 587  |
| 9  | 9    | 59  | 66       | 109 | 135 | 159 | 226 | 209 | 357 | 259 | 594  |
| 10 | 10   | 60  | 67       | 110 | 137 | 160 | 228 | 210 | 360 | 260 | 601  |
| 11 | 11   | 61  | 68       | 111 | 138 | 161 | 230 | 211 | 363 | 261 | 609  |
| 12 | 12   | 62  | 69       | 112 | 140 | 162 | 232 | 212 | 367 | 262 | 616  |
| 13 | _ 13 | 63  |          | 113 | 142 | 163 | 235 | 213 |     | 263 | 624  |
| 14 | 14   | 64  | 72       | 114 | 143 | 164 | 237 | 214 | 374 | 264 | 632  |
| 15 | 15   | 65  | /3       | 115 | 145 | 165 | 239 | 215 | 3// | 265 | 641  |
| 16 | 16   | 66  | 74       | 116 | 146 | 166 | 241 | 216 | 381 | 266 | 649  |
| 1/ | 1/   | 67  | /6       | 11/ | 148 | 167 | 243 | 217 | 384 | 267 | 658  |
| 18 | 19   | 68  | 11       | 118 | 150 | 168 | 246 | 218 | 388 | 268 | 667  |
| 19 | 20   | 69  | /8       | 119 | 151 | 169 | 248 | 219 | 391 | 269 | 6//  |
| 20 | 21   | 70  | 80       | 120 | 153 | 1/0 | 250 | 220 | 395 | 270 | 686  |
| 21 | 22   | 71  | 81       | 121 | 155 | 1/1 | 253 | 221 | 399 | 2/1 | 696  |
| 22 | 23   | 72  | 82       | 122 | 150 | 1/2 | 255 | 222 | 403 | 272 | 707  |
| 23 | 24   | 73  | 83       | 123 | 158 | 1/3 | 201 | 223 | 407 | 273 | 720  |
| 24 | 20   | 74  | 00       | 124 | 100 | 174 | 200 | 224 | 410 | 274 | 740  |
| 25 | 20   | 76  | 80<br>07 | 125 | 101 | 1/5 | 202 | 225 | 414 | 275 | 752  |
| 20 | 20   | 77  | 90       | 120 | 165 | 170 | 204 | 220 | 410 | 270 | 765  |
| 21 | 20   | 79  | 0.0      | 127 | 167 | 179 | 260 | 221 | 422 | 279 | 779  |
| 20 | 30   | 79  | 02       | 120 | 168 | 170 | 205 | 220 | 431 | 270 | 701  |
| 30 | 32   | 80  | 93       | 130 | 170 | 180 | 274 | 230 | 435 | 280 | 805  |
| 31 | 33   | 81  | 94       | 131 | 172 | 181 | 277 | 231 | 439 | 281 | 820  |
| 32 | 34   | 82  | 96       | 132 | 174 | 182 | 279 | 232 | 444 | 282 | 836  |
| 33 | 35   | 83  | 97       | 133 | 175 | 183 | 282 | 233 | 448 | 283 | 853  |
| 34 | 36   | 84  | 98       | 134 | 177 | 184 | 284 | 234 | 452 | 284 | 871  |
| 35 | 37   | 85  | 100      | 135 | 179 | 185 | 287 | 235 | 457 | 285 | 889  |
| 36 | 38   | 86  | 101      | 136 | 181 | 186 | 289 | 236 | 462 | 286 | 909  |
| 37 | 39   | 87  | 103      | 137 | 183 | 187 | 292 | 237 | 466 | 287 | 931  |
| 38 | 41   | 88  | 104      | 138 | 184 | 188 | 295 | 238 | 471 | 288 | 954  |
| 39 | 42   | 89  | 105      | 139 | 186 | 189 | 297 | 239 | 476 | 289 | 979  |
| 40 | 43   | 90  | 107      | 140 | 188 | 190 | 300 | 240 | 481 | 290 | 1006 |
| 41 | 44   | 91  | 108      | 141 | 190 | 191 | 303 | 241 | 486 | 291 | 1036 |
| 42 | 45   | 92  | 110      | 142 | 192 | 192 | 306 | 242 | 491 | 292 | 1069 |
| 43 | 46   | 93  | 111      | 143 | 194 | 193 | 308 | 243 | 496 | 293 | 1107 |
| 44 | 47   | 94  | 113      | 144 | 196 | 194 | 311 | 244 | 501 | 294 | 1150 |
| 45 | 49   | 95  | 114      | 145 | 198 | 195 | 314 | 245 | 507 | 295 | 1200 |
| 46 | 50   | 96  | 115      | 146 | 200 | 196 | 317 | 246 | 512 | 296 | 1260 |
| 47 | 51   | 97  | 117      | 147 | 202 | 197 | 320 | 247 | 518 | 297 | 1335 |
| 48 | 52   | 98  | 118      | 148 | 203 | 198 | 323 | 248 | 523 | 298 | 1435 |
| 49 | 53   | 99  | 120      | 149 | 205 | 199 | 326 | 249 | 529 | 299 | 1585 |
| 50 | 55   | 100 | 121      | 150 | 207 | 200 | 329 | 250 | 535 | 300 | 1885 |

转换值由基本公式(Feller, 1950)计算得来 Pr = N [1/N + 1/N-1 + 1/N-2 + 1/N-r+1]

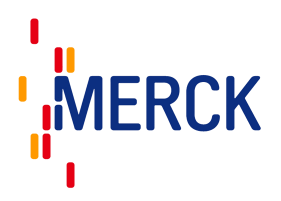

# 14.2 400 孔采样头的 Feller 转换表

#### Positive hole conversion table MAS-100

Impaction lid 400 x 0,7mm

#### MBV AG, 8712 Stäfa

r = Number of colony forming units counted on 90 mm Petri dish

Pr = Probable statistical total

| ा  | Pr     | f      | Pr  | E.     | Pr  | ा   | Pr  | <b>F</b>       | Pr      | ſ   | Pr  | ſ    | Pr    | ſ   | Pr   |
|----|--------|--------|-----|--------|-----|-----|-----|----------------|---------|-----|-----|------|-------|-----|------|
|    | 29 - 8 | i - 57 |     | 2.6 A. |     | ·   |     | 6 <sup>1</sup> | 20 - V. | ·   |     | Va 1 | 10 13 |     |      |
| 1  | 1      | 51     | 54  | 101    | 116 | 151 | 189 | 201            | 279     | 251 | 394 | 301  | 557   | 351 | 836  |
| 2  | 2      | 52     | 56  | 102    | 118 | 152 | 191 | 202            | 281     | 252 | 397 | 302  | 561   | 352 | 844  |
| 3  | 3      | 53     | 57  | 103    | 119 | 153 | 193 | 203            | 283     | 253 | 400 | 303  | 565   | 353 | 853  |
| 4  | 4      | 54     | 58  | 104    | 120 | 154 | 194 | 204            | 285     | 254 | 402 | 304  | 569   | 354 | 861  |
| 5  | 5      | 55     | 59  | 105    | 122 | 155 | 196 | 205            | 287     | 255 | 405 | 305  | 573   | 355 | 870  |
| 6  | 6      | 56     | 60  | 106    | 123 | 156 | 197 | 206            | 289     | 256 | 408 | 306  | 578   | 356 | 879  |
| 7  | 7      | 57     | 61  | 107    | 124 | 157 | 199 | 207            | 291     | 257 | 411 | 307  | 582   | 357 | 888  |
| 8  | 8      | 58     | 63  | 108    | 126 | 158 | 201 | 208            | 293     | 258 | 413 | 308  | 586   | 358 | 897  |
| 9  | 9      | 59     | 64  | 109    | 127 | 159 | 202 | 209            | 295     | 259 | 416 | 309  | 591   | 359 | 907  |
| 10 | 10     | 60     | 65  | 110    | 128 | 160 | 204 | 210            | 297     | 260 | 419 | 310  | 595   | 360 | 917  |
| 11 | 11     | 61     | 66  | 111    | 130 | 161 | 206 | 211            | 299     | 261 | 422 | 311  | 599   | 361 | 927  |
| 12 | 12     | 62     | 67  | 112    | 131 | 162 | 207 | 212            | 301     | 262 | 425 | 312  | 604   | 362 | 937  |
| 13 | 13     | 63     | 68  | 113    | 133 | 163 | 209 | 213            | 304     | 263 | 428 | 313  | 608   | 363 | 947  |
| 14 | 14     | 64     | 70  | 114    | 134 | 164 | 211 | 214            | 306     | 264 | 431 | 314  | 613   | 364 | 958  |
| 15 | 15     | 65     | 71  | 115    | 135 | 165 | 212 | 215            | 308     | 265 | 433 | 315  | 618   | 365 | 969  |
| 16 | 16     | 66     | 72  | 116    | 137 | 166 | 214 | 216            | 310     | 266 | 436 | 316  | 622   | 366 | 981  |
| 17 | 17     | 67     | 73  | 117    | 138 | 167 | 216 | 217            | 312     | 267 | 439 | 317  | 627   | 367 | 992  |
| 18 | 18     | 68     | 74  | 118    | 140 | 168 | 218 | 218            | 314     | 268 | 442 | 318  | 632   | 368 | 1005 |
| 19 | 10     | 69     | 76  | 119    | 141 | 169 | 210 | 210            | 317     | 269 | 445 | 319  | 637   | 369 | 1017 |
| 20 | 20     | 70     | 77  | 120    | 142 | 170 | 221 | 220            | 310     | 270 | 440 | 320  | 642   | 370 | 1030 |
| 21 | 22     | 71     | 78  | 120    | 144 | 171 | 223 | 220            | 321     | 271 | 452 | 321  | 647   | 371 | 1043 |
| 22 | 23     | 72     | 70  | 122    | 145 | 172 | 224 | 2221           | 323     | 272 | 455 | 322  | 652   | 372 | 1057 |
| 22 | 24     | 73     | 80  | 122    | 147 | 172 | 226 | 222            | 325     | 272 | 455 | 322  | 657   | 372 | 1071 |
| 23 | 24     | 74     | 00  | 123    | 14/ | 173 | 220 | 223            | 320     | 274 | 450 | 223  | 662   | 274 | 1006 |
| 24 | 25     | 75     | 02  | 124    | 140 | 174 | 220 | 224            | 330     | 274 | 401 | 324  | 667   | 275 | 1100 |
| 20 | 20     | 76     | 0.4 | 120    | 100 | 175 | 230 | 220            | 333     | 275 | 404 | 320  | 673   | 276 | 1102 |
| 20 | 21     | 70     | 04  | 120    | 452 | 170 | 232 | 220            | 225     | 270 | 407 | 320  | 670   | 370 | 1110 |
| 2/ | 20     | 70     | 07  | 127    | 100 | 1// | 200 | 227            | 227     | 277 | 4/1 | 321  | 010   | 3// | 1134 |
| 20 | 29     | 70     | 00  | 120    | 104 | 170 | 233 | 220            | 330     | 270 | 414 | 320  | 600   | 370 | 1102 |
| 29 | 24     | 19     | 00  | 129    | 100 | 1/9 | 231 | 229            | 242     | 2/9 | 411 | 329  | 009   | 200 | 11/0 |
| 30 | 20     | 00     | 09  | 130    | 107 | 100 | 239 | 230            | 244     | 200 | 400 | 330  | 704   | 204 | 1109 |
| 31 | 22     | 01     | 90  | 131    | 108 | 101 | 241 | 231            | 344     | 201 | 404 | 331  | 701   | 301 | 1209 |
| 32 | 24     | 02     | 92  | 132    | 100 | 102 | 242 | 232            | 340     | 202 | 401 | 332  | 700   | 302 | 1250 |
| 33 | 25     | 0.4    | 93  | 133    | 101 | 103 | 244 | 233            | 349     | 203 | 491 | 333  | 740   | 303 | 1202 |
| 34 | 27     | 04     | 94  | 104    | 103 | 104 | 240 | 234            | 252     | 204 | 494 | 334  | 710   | 304 | 12/0 |
| 30 | 31     | 00     | 95  | 100    | 104 | 100 | 240 | 230            | 355     | 200 | 497 | 330  | 720   | 200 | 1301 |
| 30 | 30     | 07     | 97  | 130    | 100 | 100 | 250 | 230            | 350     | 280 | 504 | 330  | 737   | 360 | 1327 |
| 20 | 40     | 00     | 00  | 137    | 107 | 107 | 252 | 237            | 350     | 207 | 509 | 220  | 743   | 200 | 1330 |
| 20 | 40     | 00     | 404 | 130    | 474 | 100 | 254 | 230            | 301     | 200 | 500 | 220  | 740   | 200 | 1307 |
| 39 | 41     | 00     | 101 | 139    | 472 | 109 | 255 | 239            | 365     | 209 | 515 | 240  | 756   | 200 | 1420 |
| 40 | 42     | 90     | 102 | 140    | 474 | 101 | 207 | 240            | 300     | 290 | 510 | 240  | 763   | 390 | 1400 |
| 41 | 43     | 91     | 103 | 141    | 174 | 100 | 209 | 241            | 308     | 291 | 519 | 341  | 760   | 301 | 1490 |
| 42 | 44     | 92     | 104 | 142    | 1/0 | 192 | 201 | 242            | 371     | 292 | 522 | 342  | 709   | 392 | 1041 |
| 43 | 40     | 93     | 100 | 143    | 177 | 193 | 203 | 243            | 313     | 293 | 520 | 343  | 702   | 393 | 1091 |
| 44 | 41     | 94     | 107 | 144    | 1/8 | 194 | 200 | 244            | 370     | 294 | 530 | 344  | 783   | 394 | 1048 |
| 40 | 48     | 90     | 108 | 145    | 180 | 195 | 207 | 245            | 3/8     | 295 | 534 | 345  | 791   | 395 | 1/15 |
| 40 | 49     | 90     | 110 | 140    | 181 | 196 | 209 | 240            | 381     | 290 | 537 | 340  | 798   | 396 | 1/95 |
| 4/ | 50     | 9/     | 111 | 14/    | 183 | 19/ | 2/1 | 247            | 384     | 297 | 541 | 347  | 805   | 397 | 1895 |
| 48 | 51     | 98     | 112 | 148    | 185 | 198 | 213 | 248            | 380     | 298 | 545 | 348  | 813   | 398 | 2028 |
| 49 | 52     | 99     | 114 | 149    | 186 | 199 | 2/5 | 249            | 389     | 299 | 549 | 349  | 820   | 399 | 2228 |
| 50 | 53     | 100    | 115 | 150    | 188 | 200 | 2// | 250            | 391     | 300 | 553 | 350  | 828   | 400 | 2028 |

转换值由基本公式(Feller, 1950)计算得来 Pr = N [1/N + 1/N-1 + 1/N-2 + 1/N-r+1]

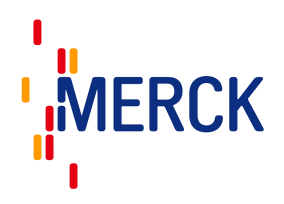

# 15 技术参数

#### 常规:

流速: 100 升 标准采样体积: 自定义采样体积:

#### 采样头:

| 直径:   | Ø10.9cm                   |
|-------|---------------------------|
| 重量:   | 190g                      |
| 材质:   | 阳极氧化铝                     |
| 高温灭菌: | <b>12</b> 1℃ <b>20</b> 分钟 |

#### MAS-100 NT<sup>™</sup>

| 高度:  | 26.0cm |
|------|--------|
| 直径:  | 11cm   |
| 重量:  | 2.38kg |
| 存放箱: | 塑料     |

#### 其他信息:

三脚架螺孔:

电池块(锂电池):

马达: 电池充电输入: 充电输出 充电时间 运行时间 总抽吸体积 显示 充电电池寿命 流量调节 处理器 方针

#### 参数

100升/分钟±2.5% 50, 100, 250, 500, 1000 升 1-2000 升,体积可以设定为 0-2000 内的任意数字

| 10.9cm                   |
|--------------------------|
| 90g                      |
| 旧极氧化铝                    |
| <b>2</b> 1℃ <b>20</b> 分钟 |
|                          |

使用常规相机三脚架

仅使用原厂供应的电池块。 使用其他电池会使保修期无效并产生危险。

#### 6V

110-240 Volt, 1.5A 50-60Hz 12V DC/2.5A 全充满需要大约 3.5 小时 总运行时间大约7小时 总抽吸大约 42000 升 图文显示 大约 10 年 气流传感器 微处理器 73/23/EEC,89/336/EEC,DIN EN 61326-1:1997, DIN EN 61010-1:2001, GAMP 4.0:2001

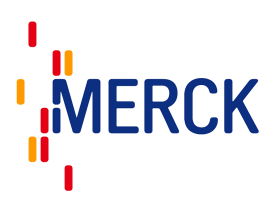

CE 认证(EMC-测试)

- 发行: EN 61326-1:2006, EN 55011:1998+A1:99
- 豁免权: EN 61326-1:2006 EN 61000-4-2:1995+A1:98+A2:01 EN 61000-4-3:2002 EN 61000-4-4:1995+A1:01+A2:01 EN 61000-4-5:1995+A1:01 EN 61000-4-6:1996+A1:01 EN 61000-4-8:1993+A1:01 EN 61000-4-11:2004

# 16 校正证书和溯源性

所有的 MAS-100NT 空气采样系统都经 DA-100 NT 进行初次校正。由 SCS(瑞士校正机构)进行校正。瑞士 的校正机构作为 EAL 多方协议的签约方之一来对校正证书进行认可。

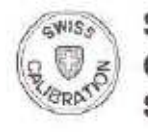

S Schweizerischer Kallbrierdienst Service suisse d'étalonnage Servizio svizzero di taratura Swiss Calibration Service

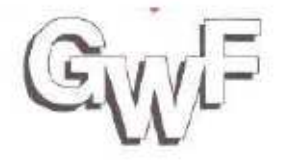

GWF MessSysteme AG Obergrundstrasse 119 CH - 6002 Luzern Switzerland

#### N.I.S.T 代表国际标准和技术协会

国际标准和技术协会是一个联合的技术机构,致力于发展和促进测量技术和标准。

不同国家的两个机构提供全面的溯源性,可溯源之国际标准。MAS-100 系列的空气采样器可以追溯到 GWF 鉴定团体。

#### 16.1 环境

| 海拔高度   | 小于 2000 米,或者由生产商指定的更高高度                           |
|--------|---------------------------------------------------|
| 温度     | <b>-20</b> ℃ <b>-40</b> ℃                         |
| 最大相关湿度 | 小于 <b>31</b> ℃时湿度不超过 80%,温度至 40℃时相关湿度 线性递减至 50%   |
| 主机供应电源 | 常规电压波动不超过±10%,其他电压,波动不超过<br>生产商的相关规定。             |
| 瞬间超压   | 根据安装分类(超压分类)Ⅰ,Ⅱ,和Ⅲ类,常规的为Ⅱ类;污染等级根据IEC 664 为1类或者2类。 |

# 17 零件清单

1 个 MAS-100 NT<sup>™</sup> 1 个手提箱 1 个充电器和插头

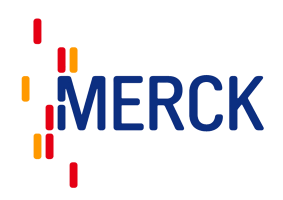

1 根 1.5 米的 USB 连接线
1 张 CD,包含电脑软件和用户手册,USB 驱动和手动调整和校正的 Excel 证书
1 个 3mm 的艾伦内六角扳手

# 18 保养和维护

MAS-100 NT<sup>™</sup> 需要定期校正(见 DA-100 NT 手册) 多孔盖和防尘盖可以高温灭菌(15 分钟/121℃) 确认多孔盖的小孔没有堵塞 MAS-100 NT<sup>™</sup> 外表面沾污物可以用 60-80%乙醇/水溶液润湿的布来擦除,或者使用常规的消毒剂。

仪器的外围同样也可以使用乙醇/水溶液清洁。避免液体溅入电子的连接部分。

# 19 保修

MAS-100 NT<sup>™</sup>针对于电机部分引起的故障保修 2 年(参见发票日期) MAS-100 NT<sup>™</sup>是一个高精度的实验室仪器,只有有资格的人员才可以使用。

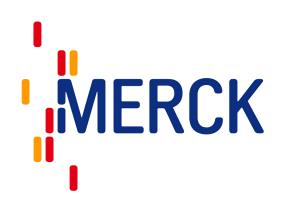

# 20 CE 符合认证

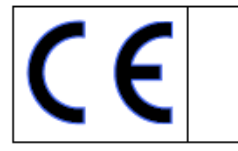

# EG Konformitätserklärung UE Conformity Declaration

| Das bezeichnete Gera<br>einschlägigen grundle<br>aufgeführten EG-Rich<br>Änderungen am Gerä<br>ihre Gültigkeit.  | ät entspricht der<br>genden Anforderungen der<br>tlinien und Normen. Bei<br>t verliert diese Erklärung   | The device name below fulfills the relevant<br>fundamental requirements of the EC directives<br>and standards listed. In the case of unauthorized<br>modification to the device, this declaration<br>becomes invalid. |                                                                                                    |  |  |
|----------------------------------------------------------------------------------------------------|----------------------------------------------------------------------------------------------------|----------------------------------------------------------------------------------------------------|----------------------------------------------------------------------------------------------------|--|--|
| Gerätebezeichnung:                                                                                               | MAS-100 NT®                                                                                              | Device name:                                                                                                    | MAS-100 NT <sup>®</sup>                                                                                                    |  |  |
| Gerätetyp:                                                                                                    | Luftkeimsammler                                                                                          | Device type:                                                                                                    | Air sampler                                                                                                    |  |  |
| Einschlägige EG-Rich                                                                                             | tlinien:                                                                                                 | Relevant directives                                                                                                    | s/standards:                                                                                                    |  |  |
| Emission Requireme<br>• EN 61326-1: 2006<br>• EN 55011:1998 +                                                    | ents<br>}<br>A1:99                                                                                       | Immunity – Requi<br>EN 61326-1: 2<br>EN 61000-4-2:<br>EN 61000-4-3:<br>EN 61000-4-4:<br>EN 61000-4-5:<br>EN 61000-4-6:<br>EN 61000-4-8:<br>EN 61000-4-11                                                              | rements<br>006<br>1995 +A1:98 +A2:01<br>2002<br>1995 +A1:01 +A2:01<br>1995 +A1:01<br>1996 +A1:01<br>1993 +A1:01<br>1:2004 V |  |  |
| Validierung gemäss                                                                                               | GAMP 4                                                                                                   | Validation accord                                                                                                    | ing GAMP 4                                                                                                    |  |  |
| Development of MAS-<br>development activities<br>• Planning & Specif<br>• Design (HW & SV<br>• Construction (Ass | 100 Iso NT and MAS-100 NT<br>cation (URS, FS)<br>Design Specifications)<br>embly, Software, Electronics) | was made according                                                                                                    | J GAMP 4 with the following                                                                                                 |  |  |

- Testing (HW & SW Module Testing)
- Installation (HW Acceptance Tests, EMC)
- Acceptance Testing (System Acceptance Tests)
- Operation (Maintenance, Change Control)

MBV AG

H. Zingre, CEO Staefa, 28. July 2008 MBV AG, Laubisrütistr. 24, CH-8712 Staefa, Switzerland

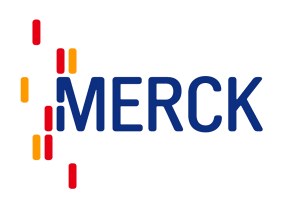

# 21 修订历史记录

| File / Version / Revision               | Hypelink                            | Date       | Resp. |
|-----------------------------------------|-------------------------------------|------------|-------|
| MAS-100 NT_UM_01e : Original Version    | MAS-100 NT UM Revision History/MAS- | 02.05.2008 | Hzi   |
|                                         | 100_NT_UM_RH_01.doc                 |            |       |
| MAS-100_NT_UM_05_e.doc Version 4        | MAS-100 NT UM Revision History\MAS- | 30.07.2008 | Hzi   |
|                                         | 100 NT UM RH 01.doc                 |            |       |
| MAS-100_NT_UM_05_080926_e.doc Version 5 | MAS-100 NT UM 05 080926 e.doc       | 26.09.2008 | Hzi   |

# 22 WEEE 公告(废弃电/电子的设备)

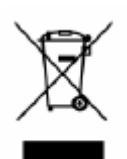

产品上的这个标记或产品的文献,指出这个产品工作寿命结束后不能和其他的家庭废弃物一同丢弃。为了预防未受控制的废弃处理无对环境或人类健康可能造成的影响,请将此产品和其他类型的废弃物分隔开来进行重复利用,这是为了促进物质资源的循环利用。使用者需联系供应商寄回 产品或进行地方处置。

<sup>1</sup> The Rules Governing Medicinal Products In The European Community Vol. IV: Guide to Good Manufacturing practice for medicinal products, 199207

<sup>2</sup> ISO EN 14698-1 and 2 Clean rooms and associated controlled environments- Biocontamination control Part 1 and Part 2 (Ref. Number: Iso 14698 -1:2003(E))

<sup>3</sup> New Sampler for the Collection, Sizing, and Enumeration of Viable Airborne Particles, A. Andersen,

U.S. Army Chemical Corps Proving Groung, Dugway, Utha., 1958

<sup>4</sup> MAS-100, Qualification of air sampler systems: The MAS-100, Meier R. und Zingre H., (Swiss Pharma 1-2/00)

5 Good Automated Manufacturing Practice GAMP 4 December 2001

6 Standard Liter = volume at 1013.25 mbar and 20℃

7 HACCP Hazard Analysis and Critical Control Points (http://www.cfsan.fda.gov/~Ird/haccp.html 2008/05/02)

SQS-Sequential air sampling; Validation of the microbial count in the air using the MAS-100; Swiss Parma 26 (2004) No.11,9-11

SQS- Sequential air sampling, Validation of the microbial count in the air using the MAS-100, Swiss
 Pharma 26 (2004) No. 11, 9-11

<sup>10</sup> An introduction to probability theory and ist applications, Volume One (W. Feller) Page 174-175 (d) A sampling problem / Feller et al. 1950

友情提醒:因编译时间及编译人员知识所限,与原文或有偏差。若对本文件有任何疑问,可参阅原版英文操作 说明或者直接致电我公司咨询。